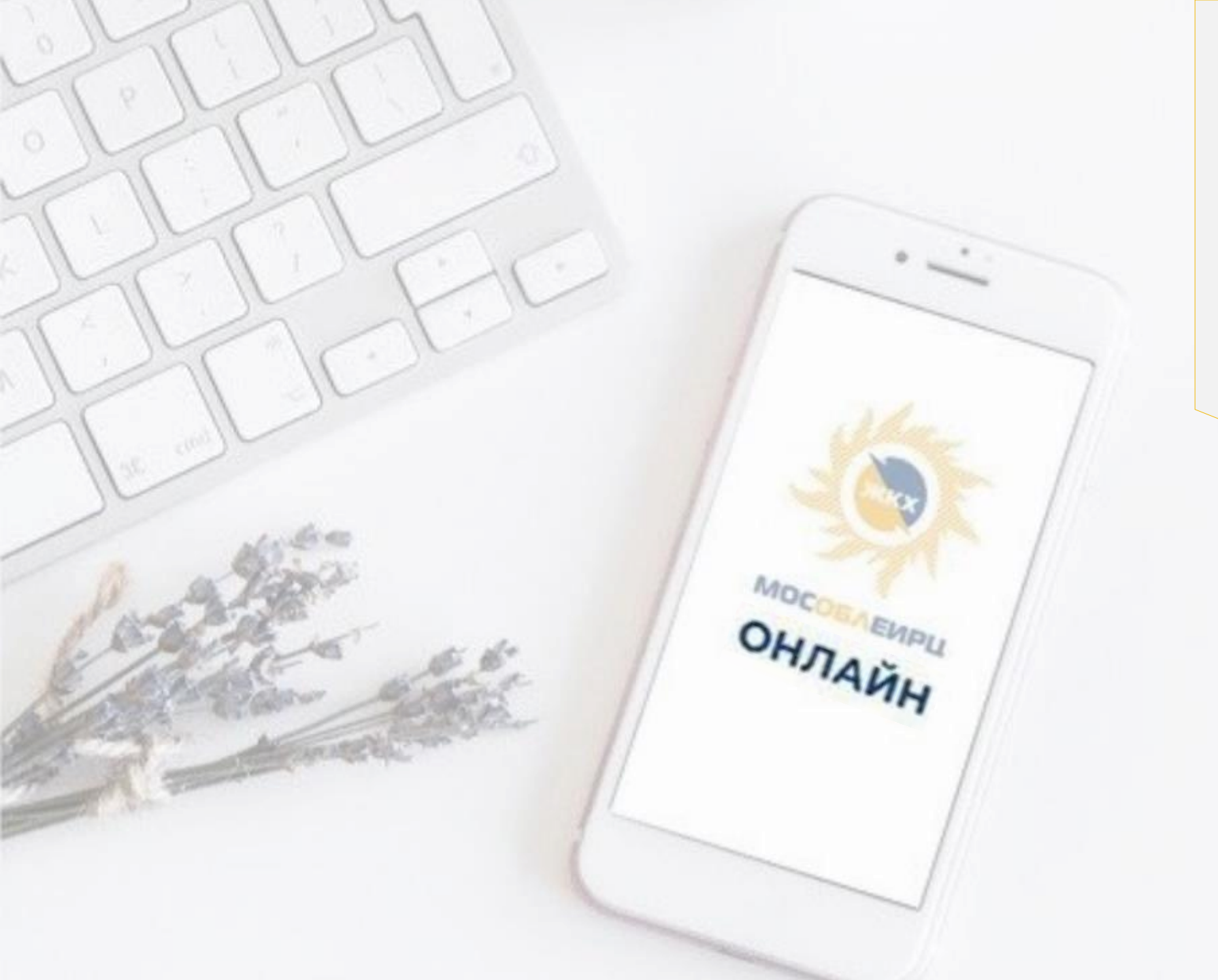

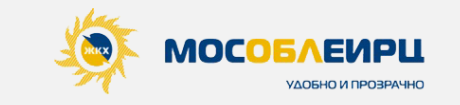

#### МОБИЛЬНОЕ ПРИЛОЖЕНИЕ

# ЛИЧНЫЙ КАБИНЕТ **«МОСОБЛЕИРЦ ОНЛАЙН»**

ИНСТРУКЦИЯ ПОЛЬЗОВАТЕЛЯ

# МОБИЛЬНОЕ ПРИЛОЖЕНИЕ ЛИЧНЫЙ КАБИНЕТ **«МОСОБЛЕИРЦ ОНЛАЙН»**

ПРИЛОЖЕНИЕ ПОМОЖЕТ СЭКОНОМИТЬ ВАШЕ ВРЕМЯ И УПРОСТИТЬ РЕШЕНИЕ ВОПРОСОВ, СВЯЗАННЫХ С НАЧИСЛЕНИЯМИ И ОПЛАТОЙ УСЛУГ ЖКХ.

ВЫ СМОЖЕТЕ ПОЛУЧИТЬ НЕОБХОДИМУЮ ИНФОРМАЦИЮ, НЕ ОБРАЩАЯСЬ В КЛИЕНТСКИЕ ОФИСЫ!

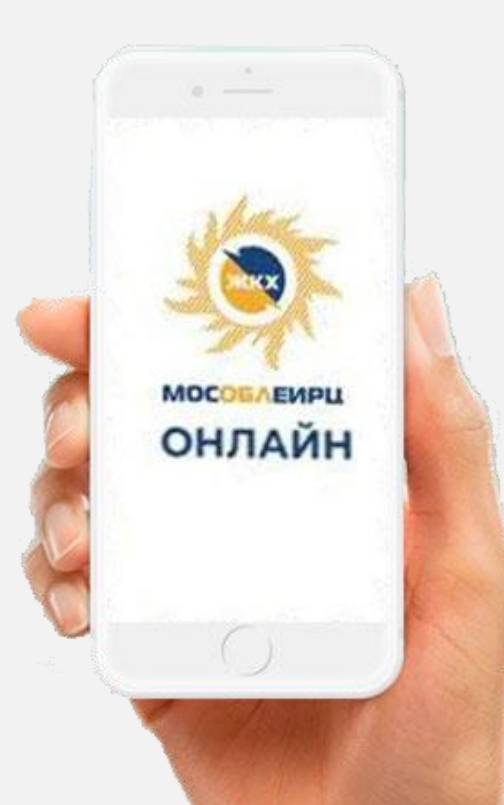

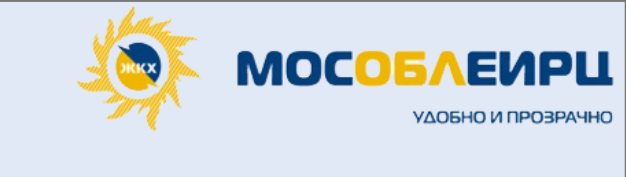

# В «МОСОБЛЕИРЦ ОНЛАЙН» ВЫ МОЖЕТЕ:

Передавать показания приборов учета, отслеживать дату поверки счетчика, контролировать расход коммунальных ресурсов

Просматривать баланс лицевого счета, историю платежей и начислений, скачивать квитанцию

Оплачивать ЖКУ по всем лицевым счетам сразу или по отдельности

Ознакомиться с расшифровкой по каждой услуге, правилами начислений, пояснениями по тарифам с помощью сервиса «Умная платежка»

Задать вопрос и выслать фото документов

Заказать справку

ណ

 $\odot$ 

Сервис

e

Ø

Платежи

()

Счетчики

Новости

Заказать и оплатить дополнительные услуги

Быть в курсе последних новостей

# ЛИЧНЫЙ КАБИНЕТ «МОСОБЛЕИРЦ ОНЛАЙН». РЕГИСТРАЦИЯ

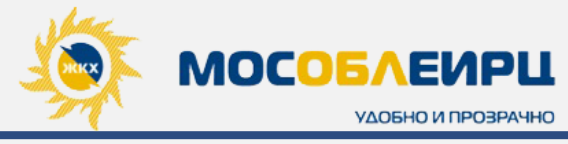

 Скачайте мобильное приложение «МосОблЕИРЦ Онлайн» на свой телефон через любую из доступных платформ:

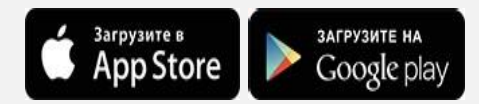

 Запустите скаченное приложение на телефоне и нажлите «ВОЙТИ В ПРИЛОЖЕНИЕ»

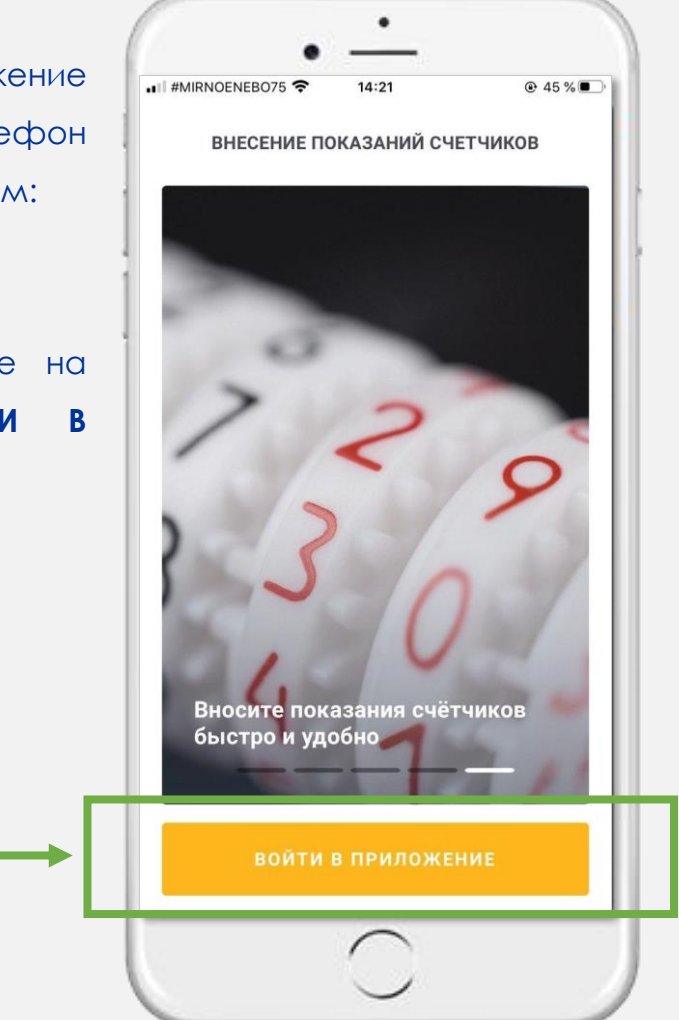

Введите свой актуальный номер мобильного телефона и нажмите «ДАЛЕЕ»

3.

\*В дальнейшем при повторном входе в систему достаточно будет указать номер мобильного телефона, на который отправится код подтверждения для входа

| 🖣 App Store 🔐 🛜           | 09:13                                      |                                     |
|---------------------------|--------------------------------------------|-------------------------------------|
| <                         | вход                                       |                                     |
|                           |                                            |                                     |
| RRATI                     | Пожалуйста,                                | фона                                |
| введи                     | пе ваш номер теле                          | ψοπα                                |
|                           |                                            |                                     |
|                           | 0                                          |                                     |
| +7                        | 90070000                                   | 0                                   |
| +7                        | 900                                        | 10                                  |
| +7                        | 900700000                                  | 18                                  |
| +7                        | 90<br>Далее                                | 10                                  |
| +7                        | 9С                                         |                                     |
| +7                        | 9С<br>ДАЛЕЕ<br>2<br>АБВГ                   | З<br>деж з                          |
| +7<br>1<br>4<br>ийкл      | 9С<br>ДАЛЕЕ<br>2<br>АБВГ<br>5<br>МНОП      | С<br>Дежз<br>6<br>рсту              |
| +7<br>1<br>4<br>ийкл<br>7 | 9С<br>ДАЛЕЕ<br>2<br>АБВГ<br>5<br>МНОП<br>8 | З<br>дежа<br>6<br>рсту<br>9<br>варя |

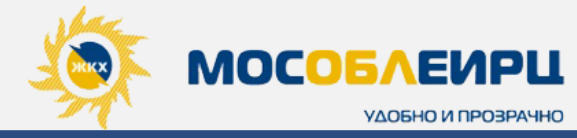

4. Выберете наиболее удобный для Вас способ регистрации: по QR-коду в квитанции или Введите данные вручную.

При выборе регистрации по QR-коду необходимо разрешить доступ приложению к «Камере» и отсканировать код, изображенный на квитанции за последний месяц

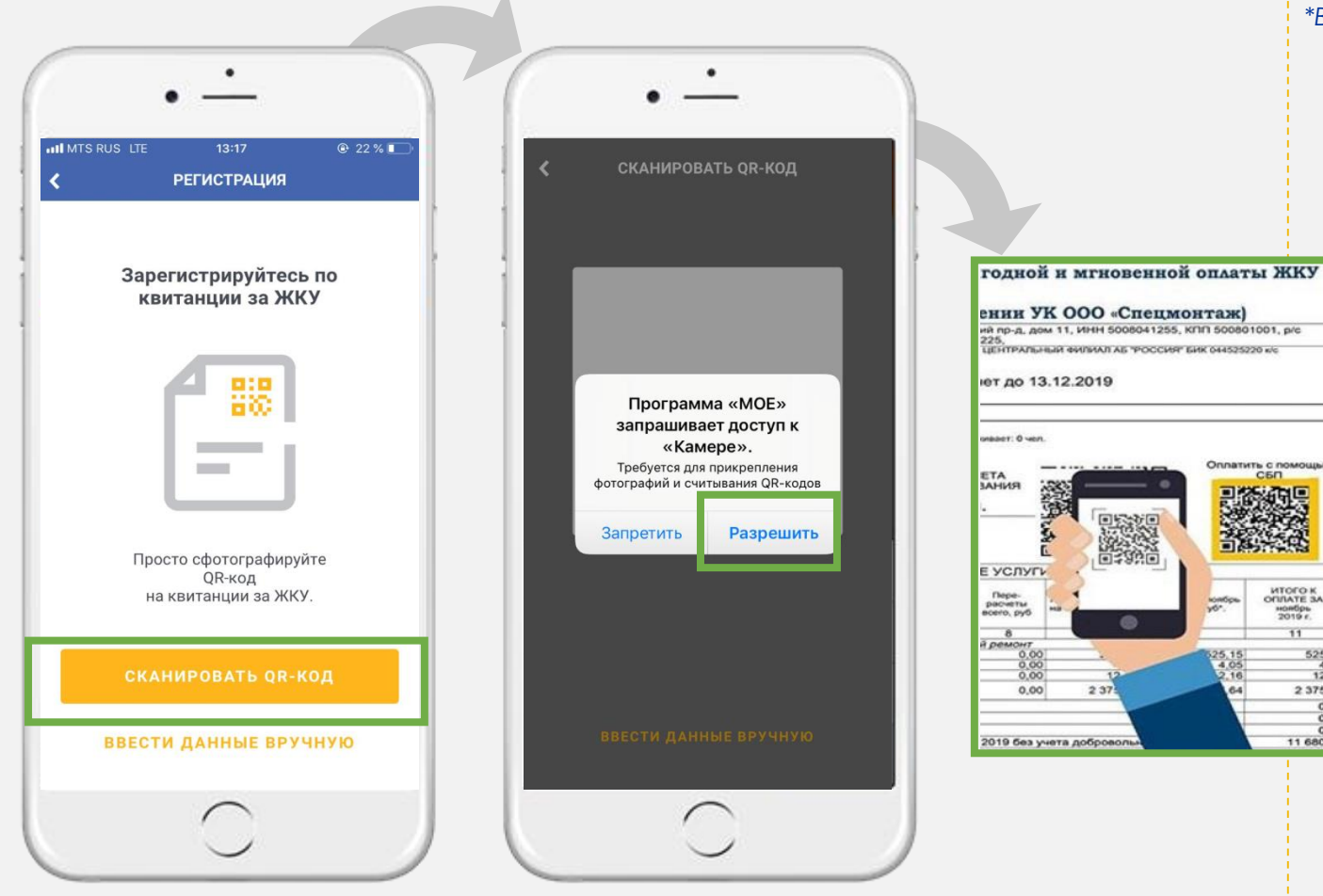

При Вводе данных вручную заполните все поля исходя из данных квитанции за последний месяц: номер лицевого счета и сумму к оплате из квитанции. Нажмите «ДАЛЕЕ» \*В случае сканирования QR-кода, данные подтянутся автоматически

| #MIRNOENEB075 🗢                   | 09:30                            | ۲              |
|-----------------------------------|----------------------------------|----------------|
| C PE                              | ГИСТРАЦИЯ                        |                |
| Пожалуйста<br>Вам п               | , заполните пол<br>онадобится ЕП | ля ниже.<br>Д. |
| Расчетный период *<br>апрель 2020 |                                  |                |
| Месяц и год из квитан             | щии                              |                |
| Лицевой счет *                    |                                  |                |
| Из ЕПД                            |                                  |                |
| Сумма из квитанции з              | а последний мес                  | яц             |
|                                   | ДАЛЕЕ                            |                |

DATHTE C DO

СБГ

UTOFO K

ноябрь 2019 г.

2 375

11 680

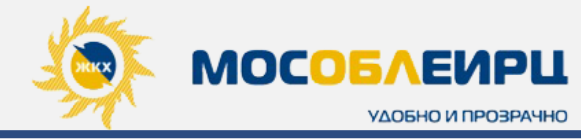

 После сканирования QR-кода или верном заполнении полей при вводе данных вручную, отобразится окно с просьбой подтвердить верность Вашего адреса. Если все верно, нажлите «ПОДТВЕРДИТЬ»

|                | • -             |                   |          |
|----------------|-----------------|-------------------|----------|
| . III #MIRNOEN | ево75 🗢<br>РЕГИ | 09:31<br>ІСТРАЦИЯ | @ 83 % 🔲 |
|                |                 | ~                 |          |
|                | Это в           | аш адрес?         |          |
| МОЖАЙ          | СК Г., Е        | _                 | þ        |
|                |                 |                   |          |
|                |                 |                   |          |
|                |                 |                   |          |
|                |                 |                   |          |
|                |                 |                   |          |
|                |                 |                   |          |
|                | подт            | вердить           |          |
|                | ЭТО НЕ          | МОЙ АДРЕС         |          |
|                |                 |                   |          |
|                | 1               |                   |          |

Если адрес указан неверно, то нажмите «ЭТО НЕ МОЙ АДРЕС». Далее необходимо ознакомиться с информационным сообщением и нажать «ОТПРАВИТЬ ЗАЯВКУ», после чего откроется форма заявки на подключение, где нужно заполнить все поля (обязательное условие) и нажать «ОТПРАВИТЬ ЗАЯВКУ». Далее ожидайте сообщения на электронную почту с уведомлением о том, что Ваш адрес добавлен в систему и Вы можете перейти к повторной регистрации в мобильном приложении.

Либо попробуйте повторить регистрацию с самого начала, возможно где-то была допущена ошибка.

| -                                                       |
|---------------------------------------------------------|
| н Билайн 🗢 09:46 ⊛ 4 72 % ■<br>< ЗАЯВКА НА ПОДКЛЮЧЕНИЕ  |
| Пожалуйста, введите ваше имя, адрес и электронную почту |
| Фамилия *                                               |
| Имя *                                                   |
| Отчество                                                |
| Обязательно, если есть                                  |
| Ваш адрес *                                             |
| Пожалуйста, введите город, улицу и номер дома           |
| Квартира                                                |
| Обязательно, если есть                                  |
| Электронная почта *                                     |
| отправить заявку                                        |
|                                                         |
|                                                         |

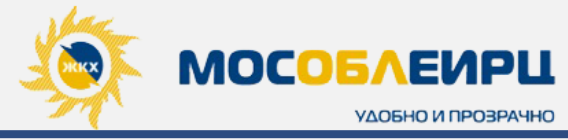

- 6. Заполните данные Вашего профиля:
  - Фамилия;
  - Имя;
  - Отчество (если есть);
  - Дата рождения;
  - Электронный адрес.

\*При вводе недействительных данных Вам могут ограничить доступ к функционалу системы.

Ознакомьтесь с пользовательским соглашением и нажмите **«ДАЛЕЕ»;** 

7. При успешной регистрации откроется «ГЛАВНАЯ СТРАНИЦА» мобильного приложения

| ,                          |                                  |                            |                       | 2 /0 💆 |
|----------------------------|----------------------------------|----------------------------|-----------------------|--------|
| `                          |                                  |                            |                       |        |
| Пожал<br>Д                 | уйста, введите<br>ату рождения и | ваше имя<br>электронн      | обязателы<br>ую почту | +o),   |
| Фамилия                    | *                                |                            |                       |        |
| Тестов                     |                                  |                            |                       | _      |
| Имя *<br>Тоот              |                                  |                            |                       |        |
| Tect                       |                                  |                            |                       |        |
| Отчество<br><b>Тестови</b> | ч                                |                            |                       |        |
| Обязател                   | ьно, если есть                   |                            |                       | _      |
| Дата рож<br>08.05.19       | дения<br>93                      |                            |                       |        |
| Электрон                   | ная почта *                      |                            |                       |        |
|                            |                                  |                            |                       | _      |
|                            |                                  |                            |                       |        |
|                            |                                  |                            |                       |        |
| Нажим                      | ая на кнопку, вы<br>использов    | соглашаете<br>зания сервис | сь с условия<br>а     | ми     |
|                            | Д                                | АЛЕЕ                       |                       |        |

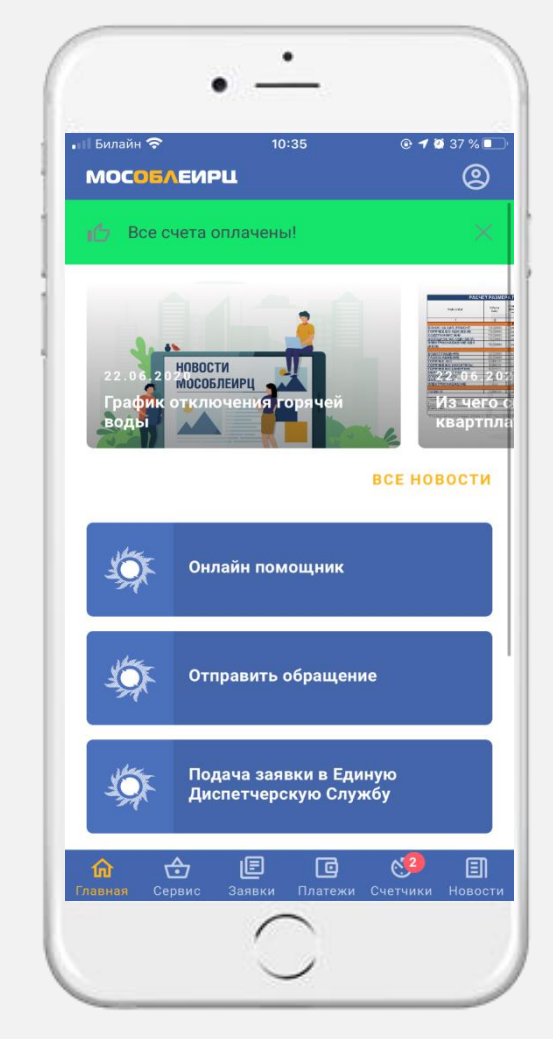

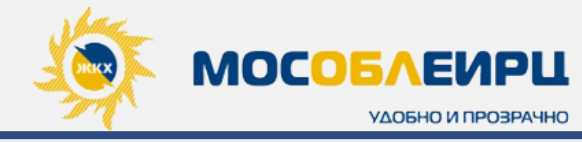

### ВХОД В ПРИЛОЖЕНИЕ

- 1. Если Вы уже зарегистрированы в системе, то Вам необходимо нажать **«ВОЙТИ В ПРИЛОЖЕНИЕ»;**
- 2. Введите номер мобильного телефона, указанный при регистрации и нажмите **«ДАЛЕЕ»;**
- На номер телефона придет смс с 4-х значным кодом, который необходимо ввести для входа в систему. После этого перед Вами откроется «Главная страница» приложения.

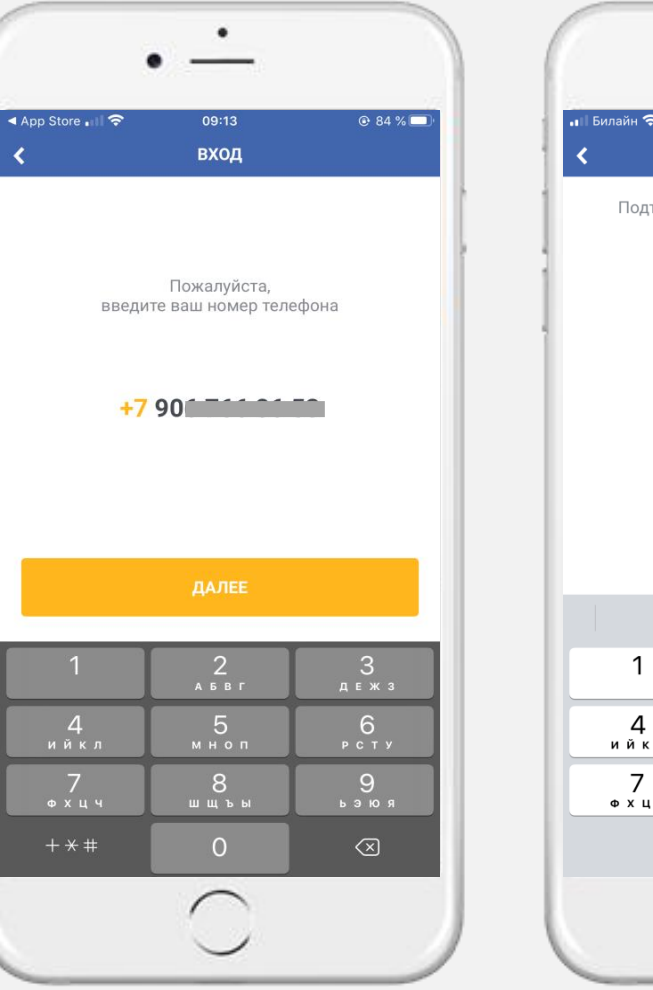

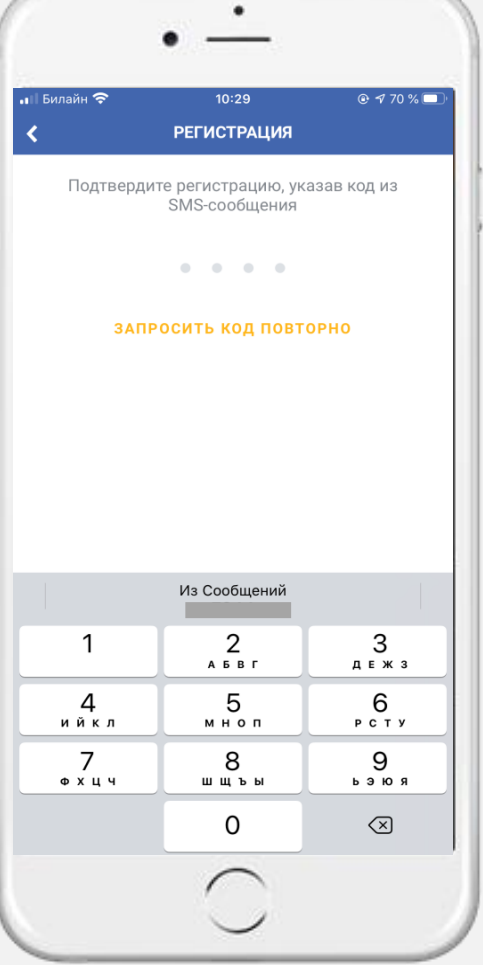

мособлеирш

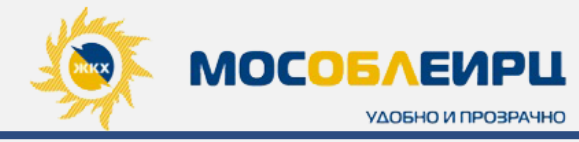

### ГЛАВНАЯ СТРАНИЦА ПРИЛОЖЕНИЯ

На главном экране приложения отображается быстрое меню:

- ВСЕ СЧЕТА. Задолженность по лицевому счету. Если задолженности нет, то в данном блоке будет написано «Все счета оплачены!»;
- ВСЕ НОВОСТИ. Новости «МосОблЕИРЦ»;
- ВСЕ СЕРВИСЫ. Самые популярные сервисы и услуги «МосОблЕИРЦ»;
- А также ОЦЕНКА приложения (прокрутите экран снизу вверх, чтобы увидеть форму для оценки приложения)

В нижней части экрана отображается навигация по блокам, доступных для Вашего пользования.

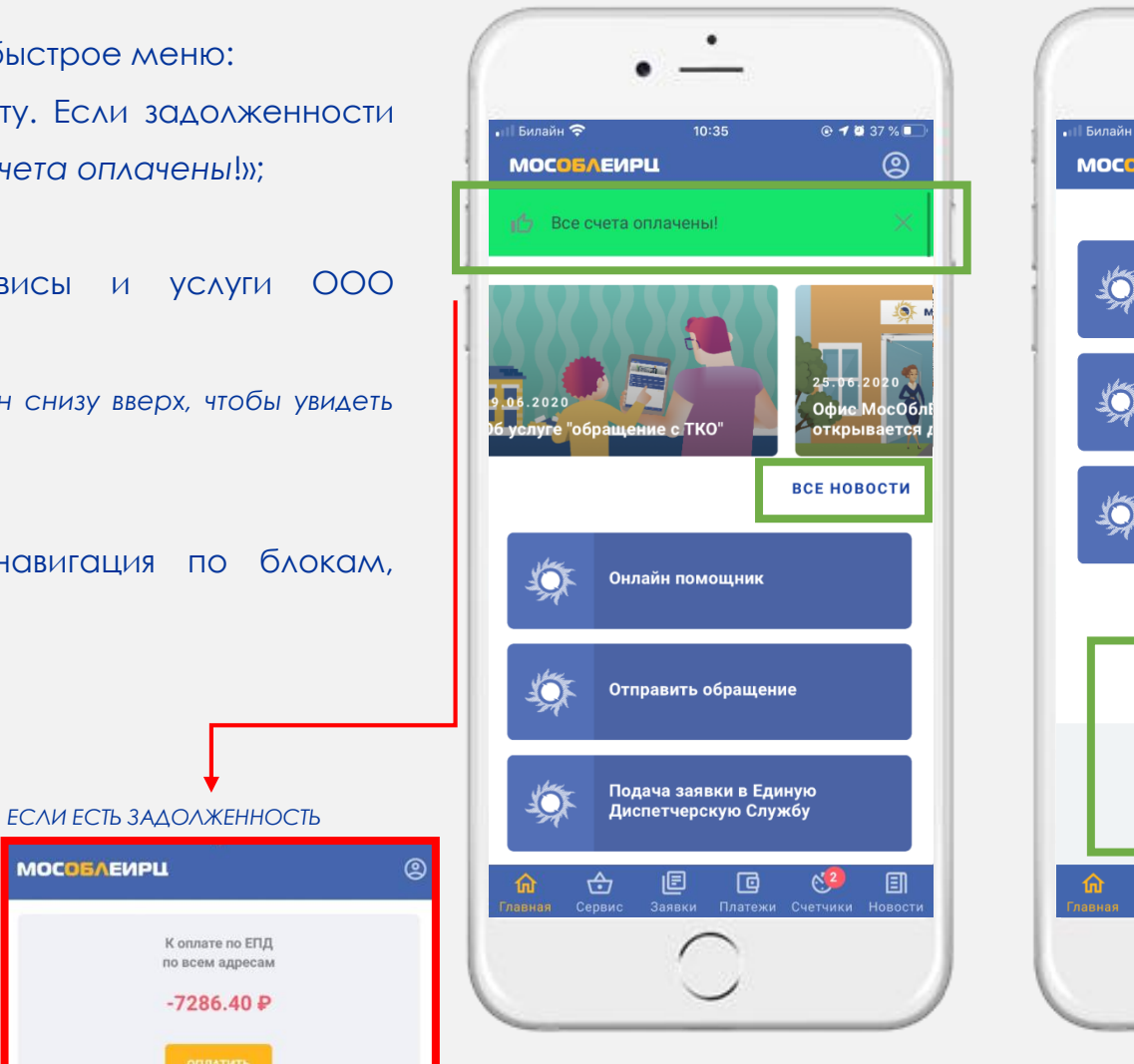

#### 10:39 🕑 🕇 💆 36 % 🔳 мособлеирц ٩ ВСЕ НОВОСТИ 0 Онлайн помощник <u>10</u>1 Отправить обращение Подача заявки в Единую Диспетчерскую Службу ВСЕ СЕРВИСЫ Работает на базе 🕥 домопульт Вам нравится приложение? ДА НЕТ E © E Ꮿ **2**

#### ЕСЛИ НЕТ ЗАДОЛЖЕННОСТИ

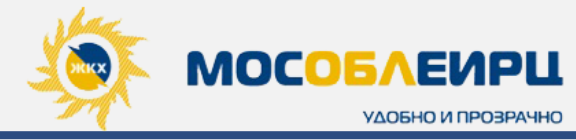

### ПРОФИЛЬ

Для перехода в свой профиль нажмите на значок **«ПРОФИЛЬ»** в верхнем правом углу экрана.

В этом блоке отображаются указанные при регистрации Ваши данные:

- ФИО;
- Адрес;
- Номер телефона.

Чтобы редактировать данные профиля нужно нажать на знак **«Карандаша»** напротив имени или номера телефона.

Также, нажав на кнопку «ВЫЙТИ», Вы можете выйти из приложения.

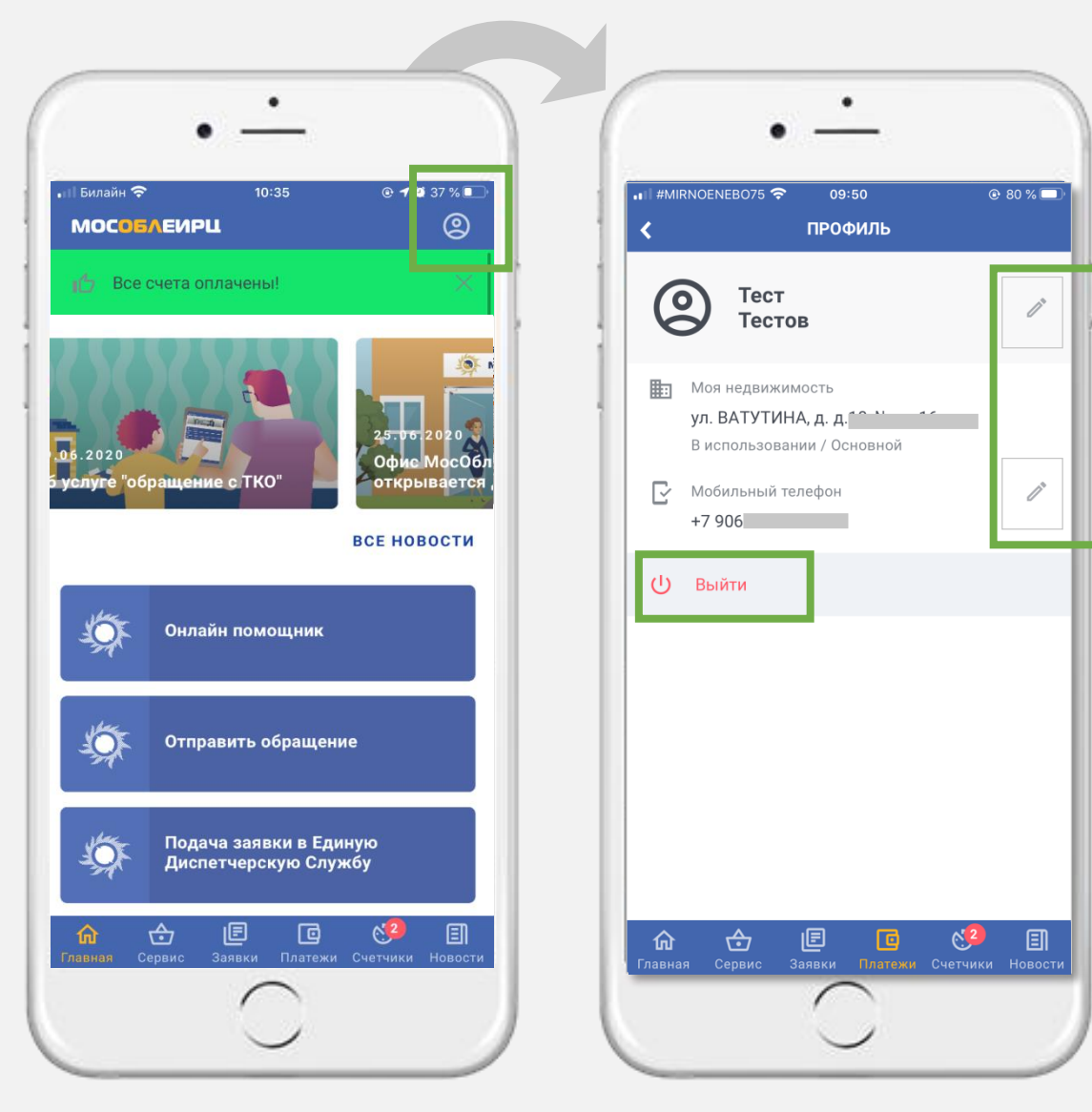

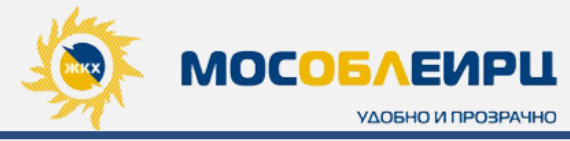

#### НОВОСТИ

Нажав на кнопку **«ВСЕ НОВОСТИ»** Вы попадаете в блок **«НОВОСТИ»**, где отображается вся актуальная лента новостей от ООО «МосОблЕИРЦ».

**Лента новостей** разработана с возможностью интеграции на другие разделы приложения и каталог услуг. То есть услугу можно заказать прямо из новостной ленты.

Новости расформированы по тематическим блокам. Если Вас интересуют новости только по **«Клиентским** офисам», то необходимо нажать на знак в верхнем правом углу экрана, чтобы попасть в меню новостей и выбрать интересующую Вас категорию.

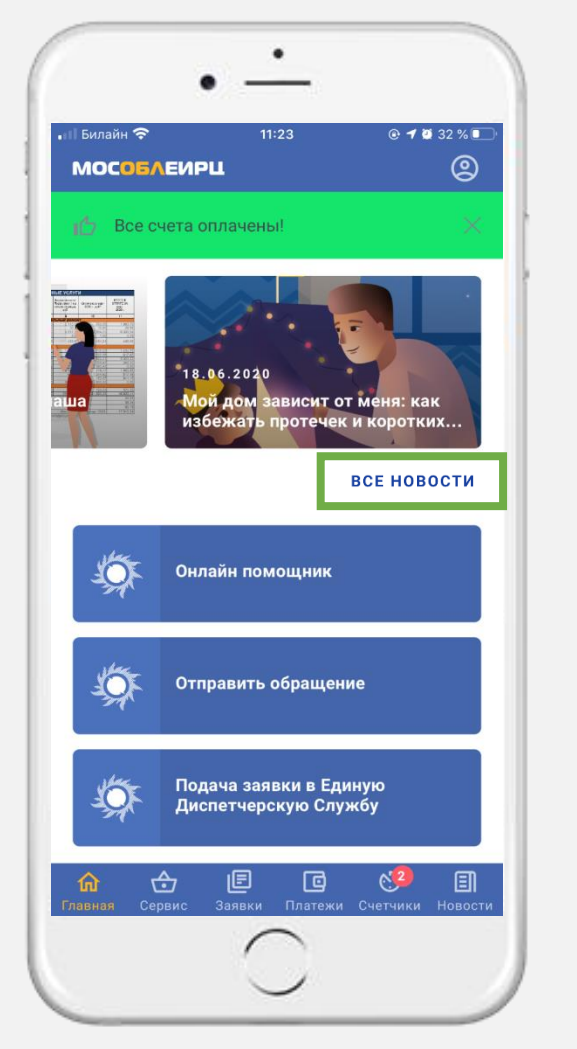

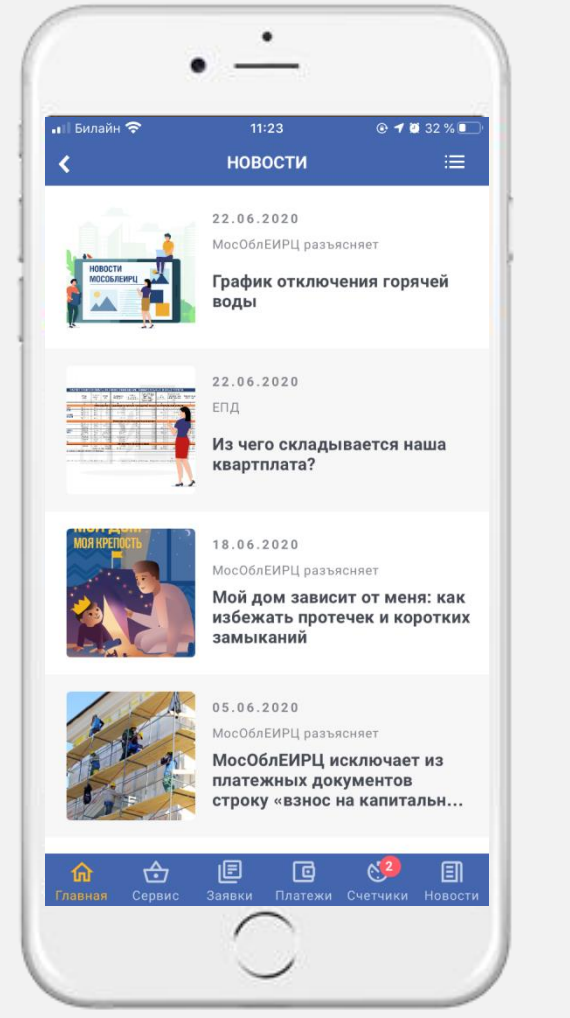

|                       | • —                   |                   |
|-----------------------|-----------------------|-------------------|
| н Билайн 🗢            | 11:23<br>НОВОСТИ      | ⊛ - 🏼 32 % 💽<br>≔ |
|                       | ~                     |                   |
| Все новости           |                       |                   |
| Клиентские оф         | исы                   |                   |
| ЕПД                   |                       |                   |
| МосОблЕИРЦ р          | азъясняет             |                   |
|                       |                       |                   |
|                       |                       |                   |
|                       |                       |                   |
|                       |                       |                   |
|                       |                       |                   |
|                       |                       |                   |
| <b>Главная</b> Сервис | 🗐 🖸<br>Заявки Платежи | Счетчики Новости  |
|                       | $\bigcirc$            |                   |
|                       | <u> </u>              |                   |

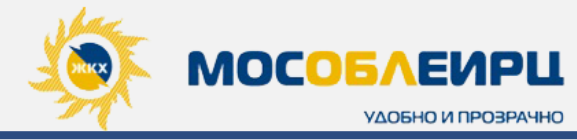

При нажатии на кнопку **«ВСЕ СЕРВИСЫ»** на главной странице Вы попадаете в блок **«СЕРВИС»** со всеми доступными услугами, а именно:

- Онлайн помощник;
- Отправить обращение;
- Платные сервисы;
- Прочие сервисы.

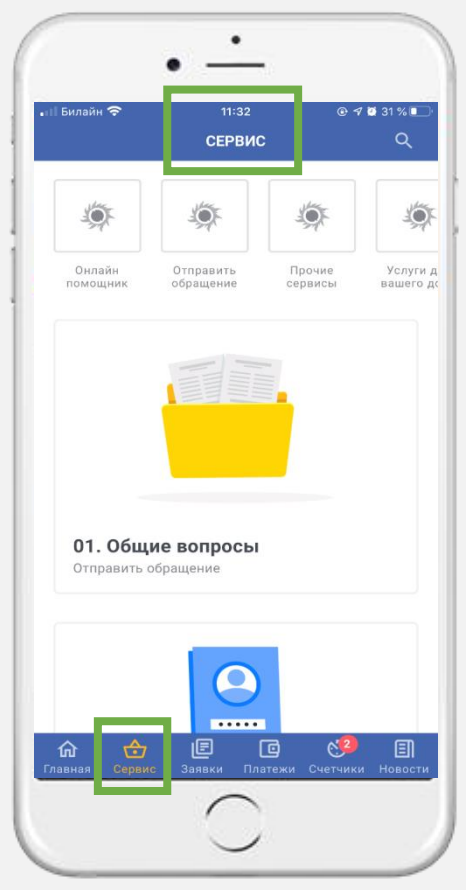

# ОНАЙН ПОМОЩНИК

В данном разделе отображаются ответы на часто задаваемые вопросы.

Для удобства все вопросы разбиты по категориял. Прокрутите экран снизу вверх и выберете категорию актуальных для Вас вопросов или воспользуйтесь поиском, набрав в строке поиска ключевое слово.

например: если Вас интересует порядок замены ИПУ, то необходимо выбрать категорию «Индивидуальные приборы учета»

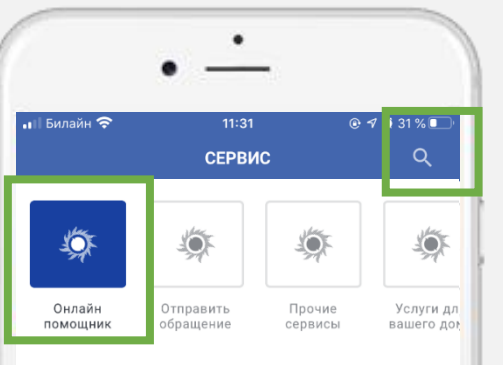

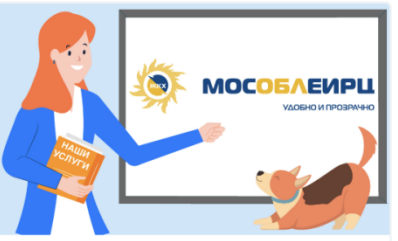

Вопросы деятельности МосОблЕИРЦ Онлайн помощник

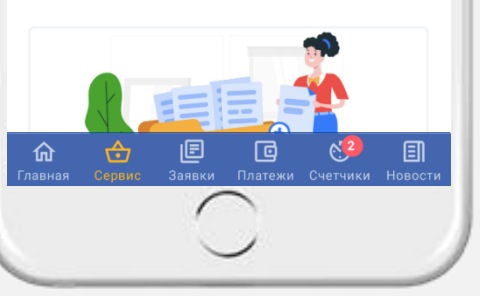

Прокрутите экран снизу вверх для выбора Нужной категории вопросов

|                          |                         |                             | •                      |                        | •                     | -                    |            |       |       |           |
|--------------------------|-------------------------|-----------------------------|------------------------|------------------------|-----------------------|----------------------|------------|-------|-------|-----------|
| ۹ r                      | Триб                    | ор уч                       | нета                   |                        |                       |                      |            | ×     | Оты   | иена      |
| <b>Вн</b><br>Ин,         | <b>есен</b> і<br>дивид  | <b>ие из</b><br>(уалы       | <b>мене</b><br>ные п   | <b>ений</b> і<br>рибор | <b>по сч</b><br>ы уче | етчи<br>та           | кам        |       |       |           |
| <b>Где</b><br>инт<br>Ин, | е мож<br>терва<br>дивид | <b>кно г</b><br>ал<br>цуалы | <b>юсм</b> е<br>ные п  | <b>отрет</b><br>рибор  | <b>ъ ме</b><br>ы уче  | жпо<br>та            | вероч      | ный   |       |           |
| <b>Дв</b><br>Мо          | а сче<br>нтаж           | <b>етчин</b><br>счетч       | <b>ка</b><br>іика в    | оды (                  | без ст                | гоимс                | ости п     | рибор | а уче | та)       |
| <b>Ин</b><br>01.         | <b>диви</b><br>Общи     | <b>дуал</b><br>1е вог       | і <b>ьные</b><br>тросы | е при                  | борь                  | і уче                | та         |       |       |           |
| Ка<br>(ин                | к зак<br>ідиви          | азат<br>1дуал<br>1уалы      | ь пов<br>пьны          | верку<br>х при         | счет<br>борс          | гчико<br>ов уч       | ов<br>ета) |       |       |           |
| <b>06</b><br>05.         | <b>щед</b> о<br>Инди    | омов<br>видуа               | <b>ые п</b><br>альнь   | <b>рибо</b><br>іе при  | <b>ры у</b><br>боры   | <b>чета</b><br>учета | а / Обі    | цедом | иовы  | 9         |
| при<br>Од                | иооры<br>ин сч          | і учет<br>Іетчи             | a<br>IK                |                        |                       |                      |            |       |       |           |
| й                        | ц                       | У                           | к                      | е                      | н                     | Г                    | ш          | щ     | 3     | x         |
| φ                        | ы                       | в                           | а                      | п                      | р                     | 0                    | л          | д     | ж     | Э         |
| ¢                        | я                       | ч                           | С                      | м                      | И                     | Т                    | Ь          | б     | ю     | $\otimes$ |
| 123                      | •                       | €                           | ₽                      |                        | Про                   | обел                 |            |       | Найт  | и         |
|                          |                         |                             |                        | 1                      | C                     |                      |            |       |       | -         |
| П                        | оис                     | кп                          | о кл                   | юче                    | вом                   | y C/                 | NOBY       |       |       |           |

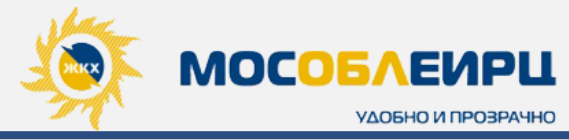

# ОНЛАЙН ПОМОЩНИК

В некоторых категориях с вопросами для Вас есть прямая интеграция на форму заявки/обращения, заполнив которую Вы сможете отправить свой вопрос специалисту.

**НАПРИМЕР:** Если Вам нужна справка об отсутствии задолженности, то необходимо выбрать категорию **«Выдача справок, выписок»**, далее выбрать **«Справка об отсутствии задолженности»** 

После Вы УВИДИТЕ ЭТОГО информацию справочную ΔЛЯ получения справки и ниже кнопку «ОТПРАВИТЬ», необходимо нажать на чтобы форму нее. заполнить заявки/обращения на выдачу

| «ОТПРАВИТЬ». |          |     |         |
|--------------|----------|-----|---------|
| заявки/обраш | ения,    |     | нажмите |
| обязательных | полей    | В   | форме   |
| После        | заполнен | ния | BCEX    |

Статус обращения Вы сможете отследить в блоке **«ЗАЯВКИ»** 

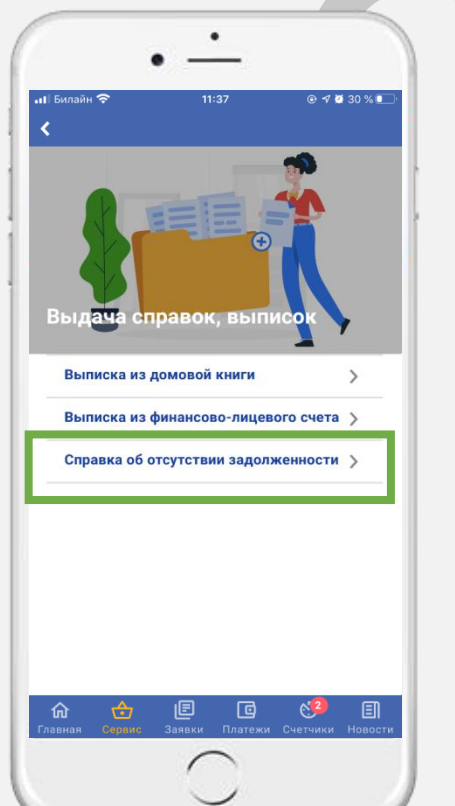

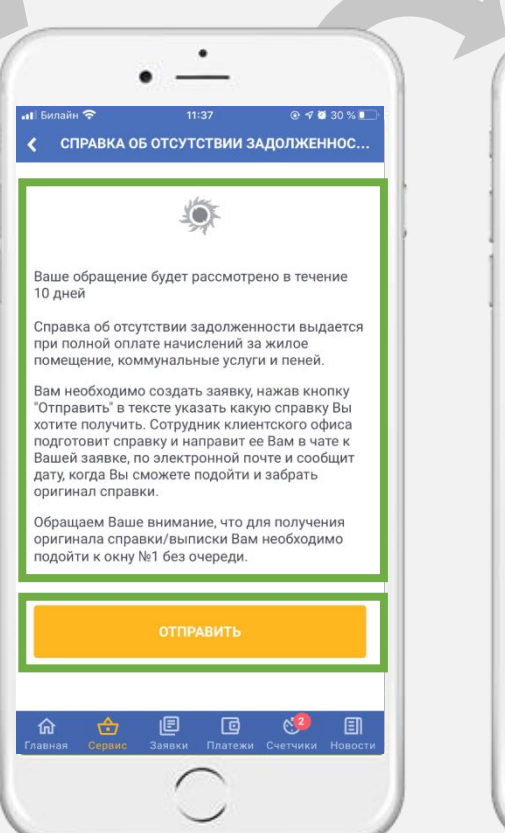

справки

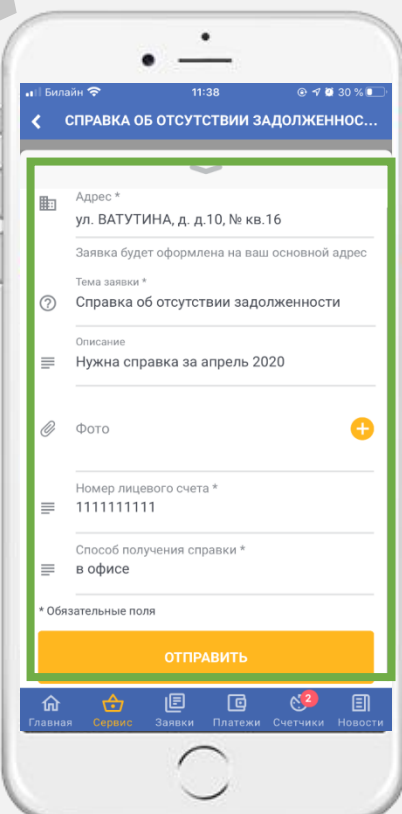

# ЛИЧНЫЙ КАБИНЕТ «МОСОБЛЕИРЦ ОНЛАЙН». ВСЕ СЕРВИСЫ

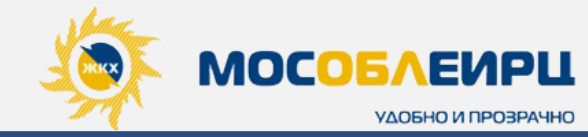

#### ОТПРАВИТЬ ОБРАЩЕНИЕ

Есть вопросы? Необходима консультация? Или хотите отправить заявление, например, на розыск платежа и др.? Напишите специалисту и он решит Ваш вопрос

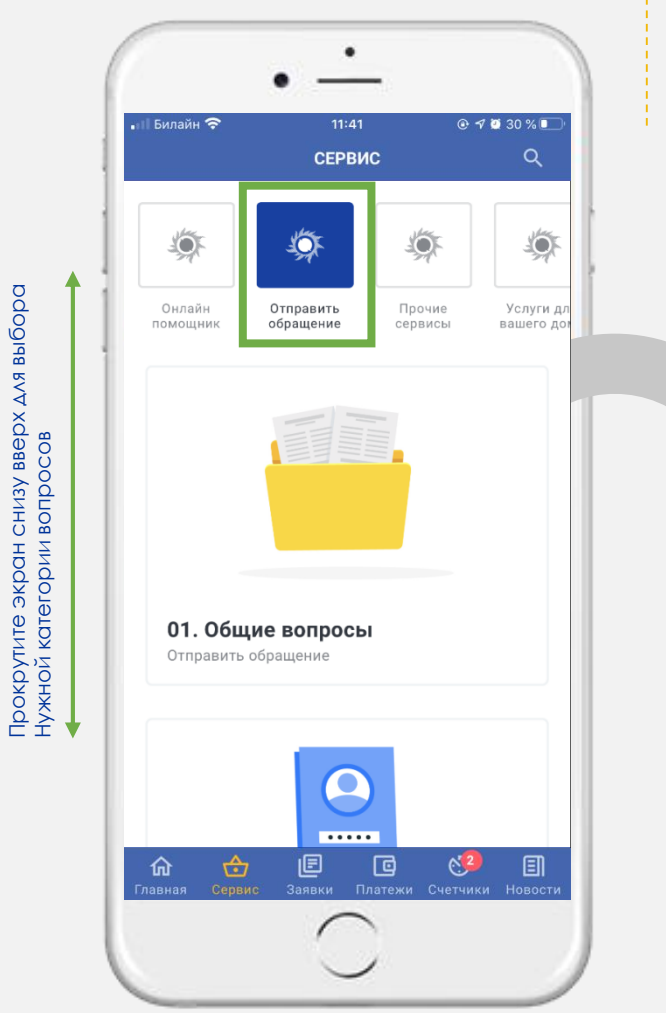

Для этого перейдите в блок **«Отправить** обращение», выберете тему Вашего вопроса из представленного списка категорий. Если Вы не нашли нужную категорию, то выберите **«Другое»** в конце списка

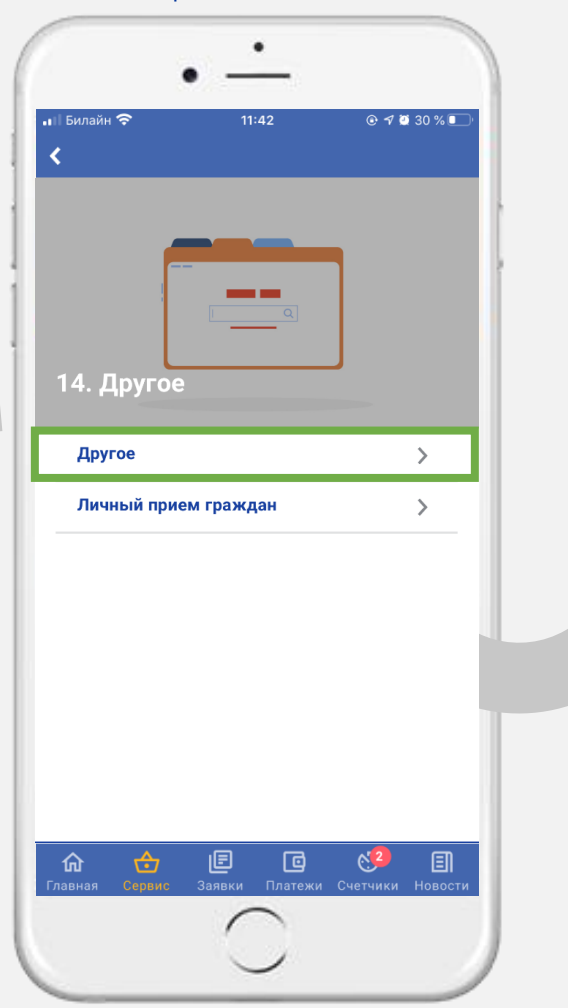

Заполните обязательные поля в форме обращения и вложите фото документа, если оно необходимо для решения вопроса. Ваше обращение будет рассмотрено в течение 10 дней. Статус обращения Вы сможете отследить в блоке **«ЗАЯВКИ»** 

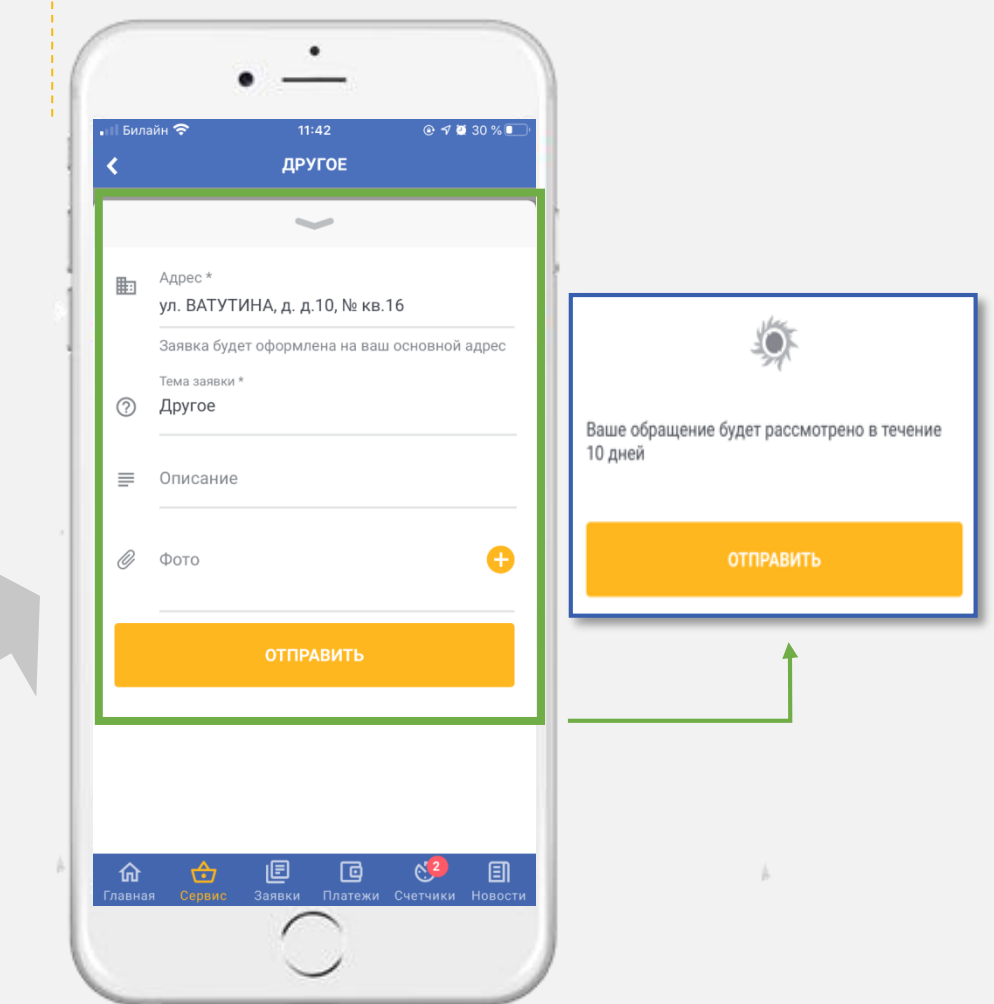

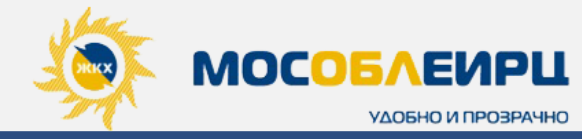

При нажатии на кнопку «Клиентские офисы

МосОблЕИРЦ» Вы сможете

оставить заявку на «Добродел»

@ 1 0 25 %

2

G

### ПРОЧИЕ СЕРВИСЫ. Подача заявки в Единую Диспетчерскую Службу/ на «Добродел»

В данном разделе Вы можете создавать заявки по управляющей компании, которые отправляются в Единую Диспетчерскую службу. Вопросы, касающиеся функционирования многоквартирного дома направляются через специальный сервис для жителей Подмосковья. Для этого подайте заявку в Единую Диспетчерскую Службу через мобильное приложение «МосОблЕИРЦ Онлайн», перейдя по ссылке, как указано на рисунке №2

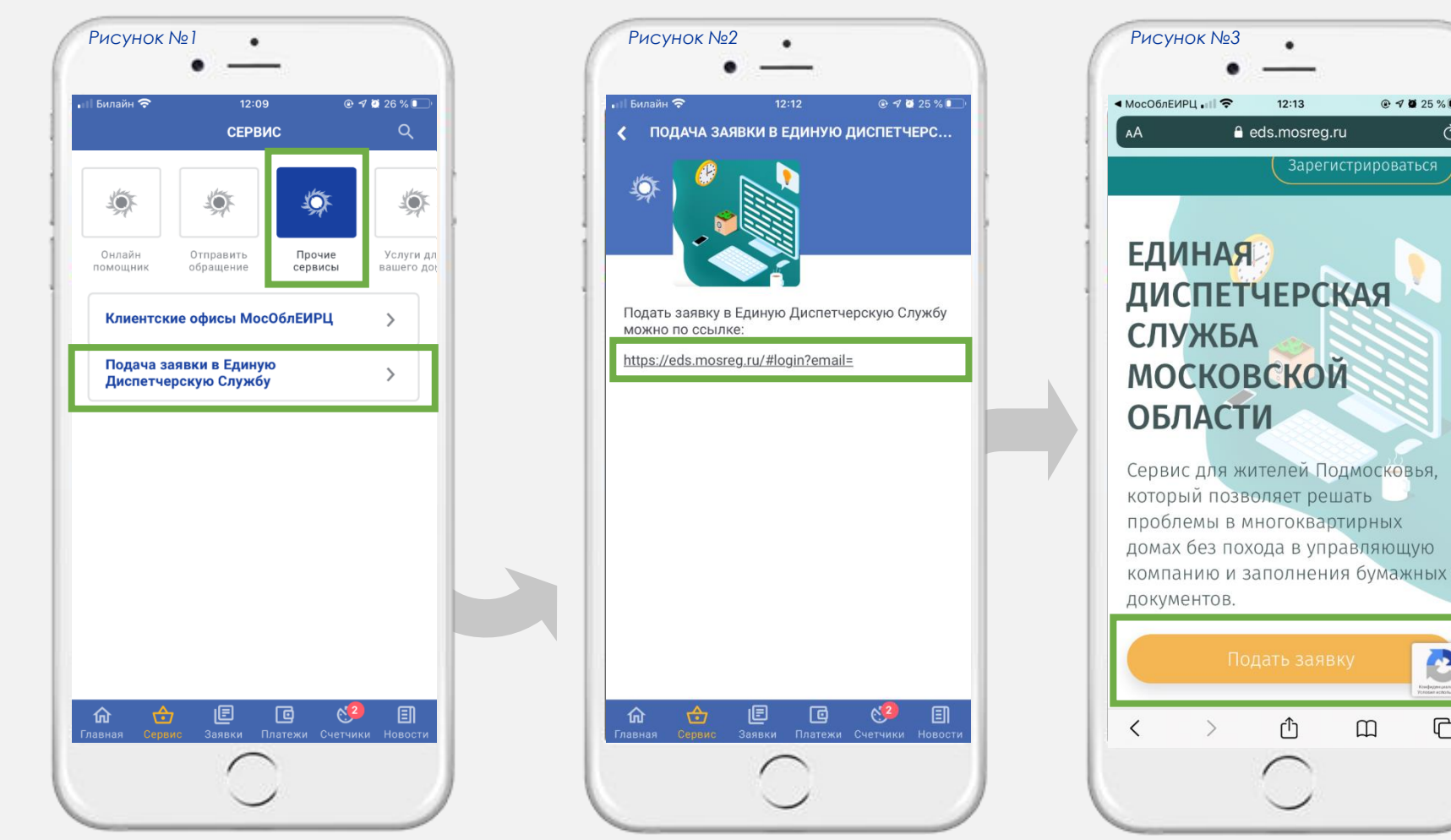

# ЛИЧНЫЙ КАБИНЕТ «МОСОБЛЕИРЦ ОНЛАЙН». ВСЕ СЕРВИСЫ

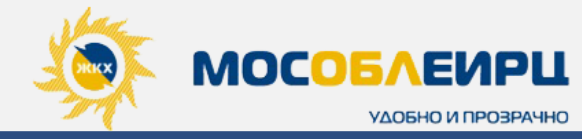

#### УСЛУГИ ДЛЯ ВАШЕГО ДОМА

В этом блоке Вы увидите каталог услуг и товаров. Есть возможность управлять позициями услуг в списке. Также отображаются счета за услуги в электронном виде

11:58 💿 🖅 🍑 27 % 🔳 💵 Билайн 🛜 СЕРВИС ١ -0 )нлайн Прочие Услуги для Отправить сервисы вашего дома мошнин обрашение от 350₽ Консультация и подготовка документов Услуги для вашего дома от 2 ₽ E C

Чтобы выбрать услугу прокрутите экран снизу вверх для поиска нужной категории услуг, или наберите ключевое слово в **строке поиска**. **НАПРИМЕР:** Если Вам нужна информация по электромонтажным работам. Выберите из списка **«Электромонтажные работы»**. Откроется окно с описанием и указанием стоимости услуги. Чтобы заказать услугу нажмите **«Отправить»** 

◎ 1 27 % ■

11:59

Электр<mark>омон</mark>тажные работы

Если у вас не исправна проводка, искрит розетка, случилось короткое замыкание - мы готовы помочь! Рано или поздно подобные

или даже несчастному случаю.

Электромонтажные работы

1₽

命

проблемы могут привести к серьезным авариям

Появится уведомление о том, что заявка успешно оформлена. Вы можете вернуться в меню услуг, нажав на кнопку **«Назад»**, или перейти в заявку для утонения деталей, нажав на кнопку **«К заявке»** 

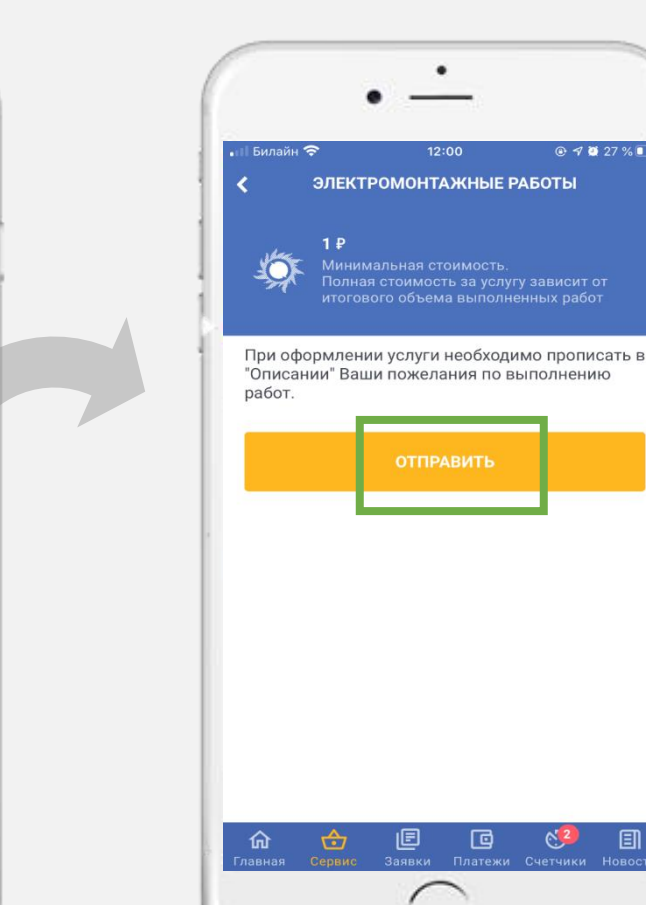

Ваша заявка №144 успешно оформлена Вы можете вернуться назад или посмотреть свою заявку

# ЛИЧНЫЙ КАБИНЕТ «МОСОБЛЕИРЦ ОНЛАЙН». ВКЛАДКА «ЗАЯВКИ»

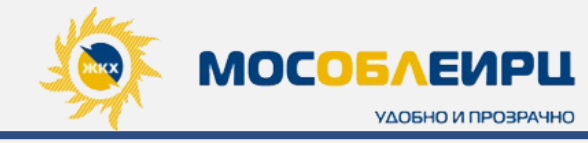

Все созданные Вами заявки можно увидеть в блоке **«ЗАЯВКИ»** и отслеживать статус их выполнения. В данном блоке Вы всегда можете посмотреть в каком статусе находится Ваша заявка

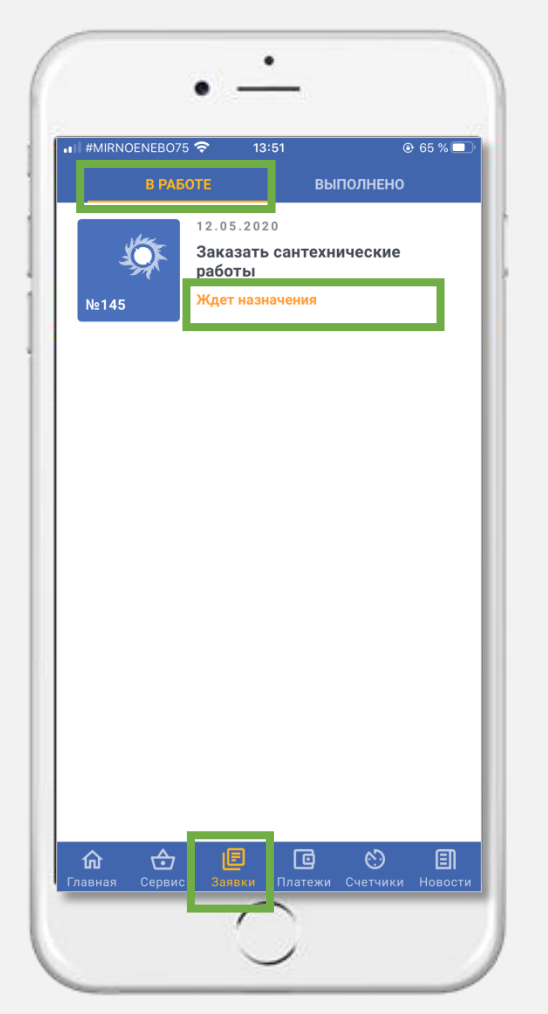

Нажмите на заявку, чтобы изучить ее подробнее. Внутри заявки есть возможность перейти к чату с сотрудником МосОблЕИРЦ. Также Вы можете оценить выполнение заявки внизу экрана

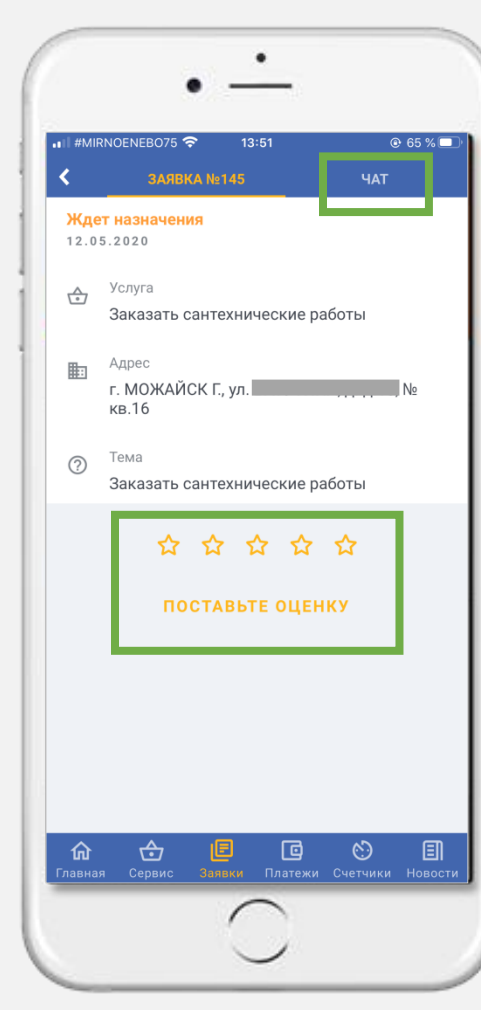

Во вкладке **«ЧАТ»** сотрудник МосОблЕИРЦ ответит в режиме **on-line** на дополнительные вопросы по заявке

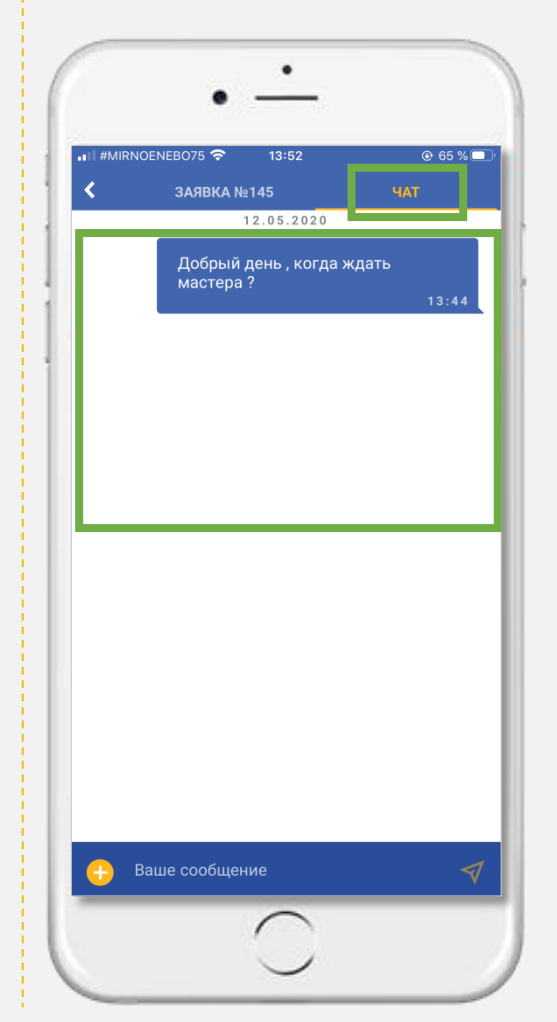

Вся история ранее выполненных заявок сохраняется во вкладке «ВЫПОЛНЕНО»

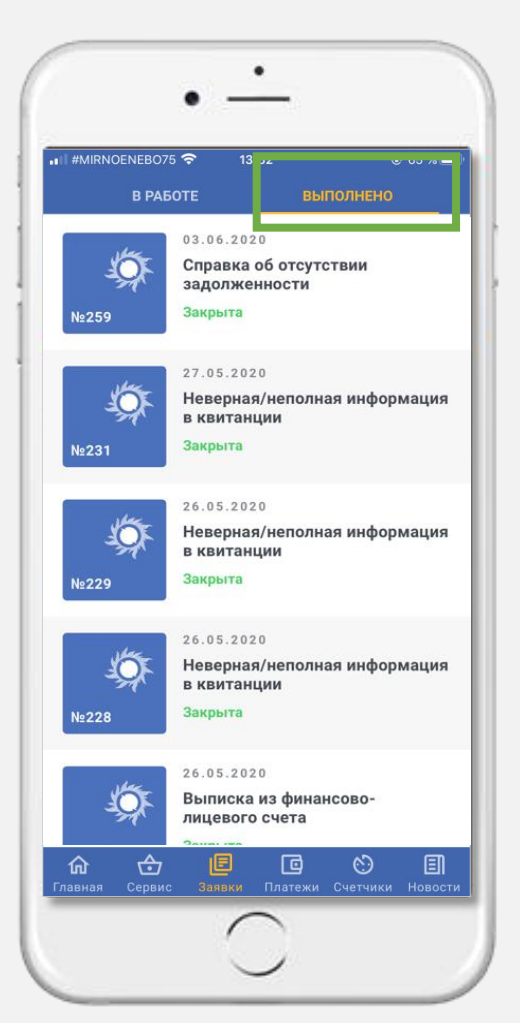

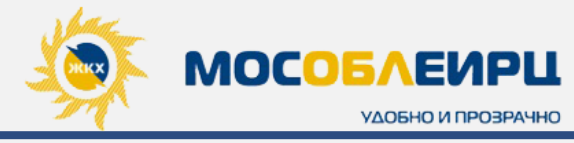

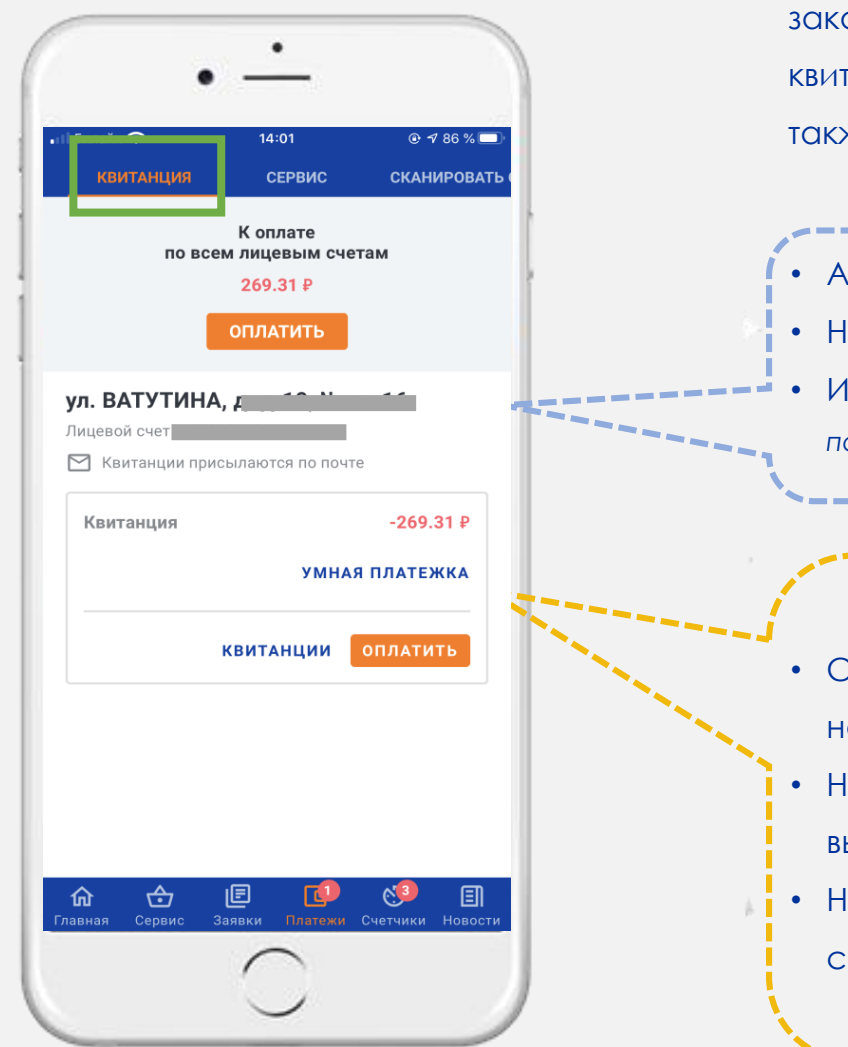

Во вкладке **«ПЛАТЕЖИ»** можно посмотреть историю платежей, счета по заказанным услугам, детализацию по квитанции, выполнить выгрузку квитанции за любой закрытый период, скачать квитанцию на телефон, а также произвести онлайн оплату любого сервиса или квитанции.

- Адрес
  Номер лицевого счета
  Информация о способе получения квитанции (по почте или на электронную почту)
  Сумма Вашего текущего баланса, который можно оплатить, нажав
  - на кнопку **«ОПЛАТИТЬ»;**
  - Нажав на кнопку **«КВИТАНЦИИ»**, Вы попадаете в меню, где возможно выгрузить ранее выставленные ЕПД;
  - Нажав на кнопку **«УМНАЯ ПЛАТЕЖКА»**, Вы попадете в новый удобный сервис с детализированной информацией по Вашей квитанции

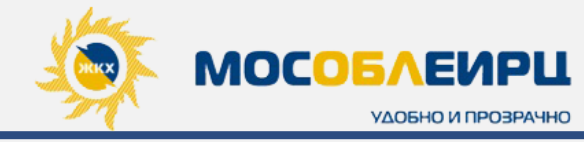

#### КВИТАНЦИЯ

- Для просмотра квитанции нажмите на «КВИТАНЦИИ», далее выберите необходимый месяц и год;
- После выбора даты нажмите «ВЫБРАТЬ», тогда квитанция начнет формироваться;
- Сформированный ЕПД будет доступен для просмотра. Перейдите в верхнюю часть экрана, чтобы скачать квитанцию на телефон в формате PDF

| Билайн 奈                      | 14:01            | ◎ 1⁄86 % 🗖       |
|-------------------------------|------------------|------------------|
| квитанция                     | СЕРВИС           | СКАНИРОВАТЬ      |
|                               | К оплате         |                  |
| по все                        | 269.31 P         | IdM              |
|                               |                  |                  |
|                               | ОПЛАТИТЬ         |                  |
| /л. ВАТУТИНА,                 | - 10 N.          | - 44             |
| 1ицевой счет <del>полет</del> | 0.102            |                  |
| 📉 Квитанции прис              | ылаются по почто | e                |
| Квитанция                     |                  | -269.31 ₽        |
|                               | УМНАЯ            | ПЛАТЕЖКА         |
| F                             | квитанции        | оплатить         |
|                               |                  |                  |
|                               |                  |                  |
|                               |                  |                  |
|                               |                  |                  |
|                               |                  |                  |
| <b>авная</b> Сервис За        | Е Платежи        | Счетчики Новости |
|                               |                  |                  |

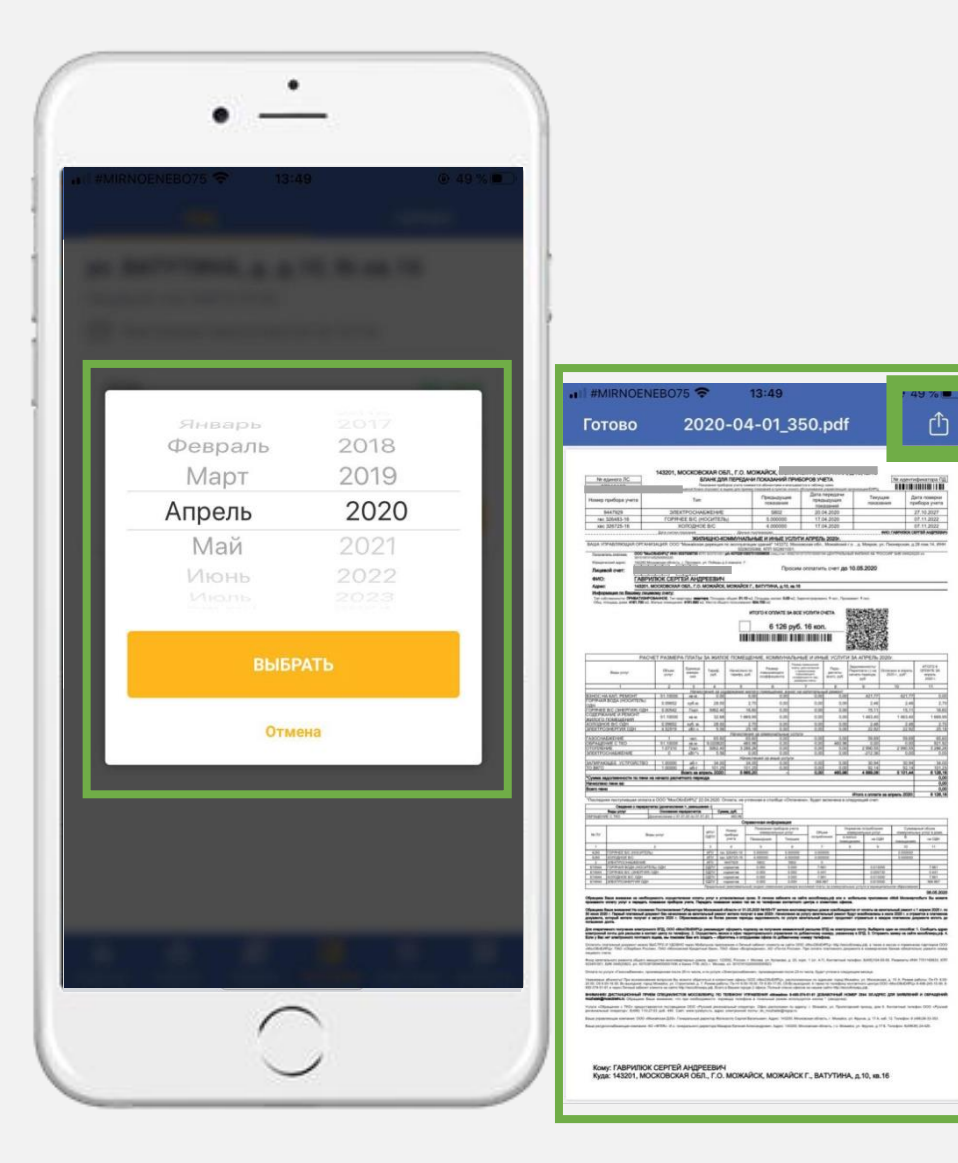

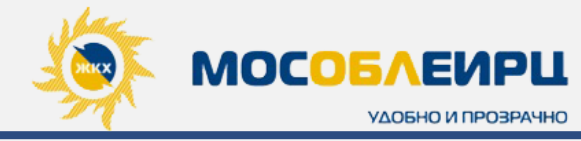

### КВИТАНЦИЯ. ОПЛАТА

- Для оплаты ЕПД нажмите на кнопку «ОПЛАТИТЬ». Откроется вкладка оплаты, где можно внести/изменить сумму платежа.
   Если внести сумму больше чем указано в квитанции, то остаток суммы Вы увидите также во вкладке «Платежи», который можно использовать при оплате заказанных Вами услуг, или при оплате следующей квитанции;
- Укажите сумму и нажмите на кнопку «ПЕРЕЙТИ К ОПЛАТЕ»;
- Откроется виджет платежной системы, где необходимо заполнить: номер карты, срок ее действия, код CVC/CVV2 и дать согласие на оферту сервиса;
- Далее нажмите «ОПЛАТИТЬ»;
- Чек об оплате, будет направлен на указанную Валли электронную почту в профиле личного кабинета.

| Билайн 穼                      | 14:20                                                                             | <b>● 7</b> 84 % 🔲 |
|-------------------------------|-----------------------------------------------------------------------------------|-------------------|
| квитанция                     | СЕРВИС                                                                            | СКАНИРОВАТЬ       |
|                               | $\sim$                                                                            |                   |
| <b>Опл</b><br>ул. ВАТ<br>Лице | <b>іата квитанци</b><br>УТИНА, д. д. о. о. о. о.<br>вой сче <del>т вольтого</del> | и<br>             |
| сумма *<br>269.31             |                                                                                   |                   |
| Срок зачисл                   | пения средств — от<br>РЕЙТИ К ОПЛАТЕ                                              | 1 суток.          |
|                               | 54 00 0                                                                           | ми₽               |
| VISA VIS                      | lectron mastercard maestro                                                        |                   |
| VISA VIS                      | lection mostercord moestro                                                        |                   |
| VISA VIS                      | E                                                                                 | <b>(9)</b>        |

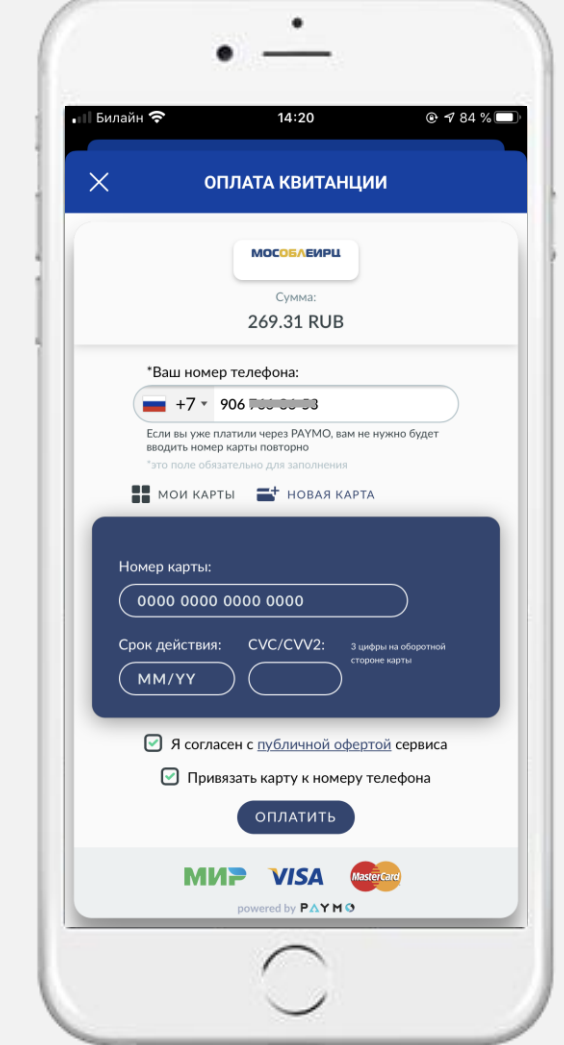

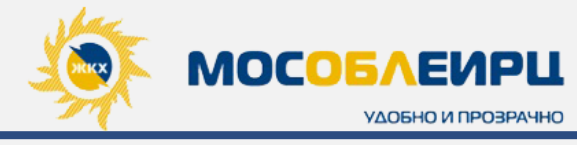

2

#### КВИТАНЦИЯ. ОПЛАТА

Во вкладке «Сканировать QR-код» представлены 2 способа внесения оплаты:

- Сканировать QR-код. Для этого наведите камеру телефона на QR-код из ЕПД;
- Ввести данные вручную. При данном способе оплаты есть возможность оплатить ЕПД выборочно по услугами за любой период в случае задолженности (электроэнергия, водоснабжение, капитальный ремонт) или полностью. См. рисунок 2

| Рисунок 1                                                                    | Рисунок                   |
|------------------------------------------------------------------------------|---------------------------|
| • •                                                                          |                           |
| н II Билайн 🗢 14:01                                                          | • II Билайн 죽<br><b>К</b> |
|                                                                              | Информа                   |
|                                                                              | Капиталь<br>Выберите      |
|                                                                              | Не облага                 |
| 865                                                                          | Квитанция                 |
|                                                                              | Электроэн                 |
|                                                                              | Водоснаб                  |
| QR-код находится на листке квитанции.<br>Отсканируйте его для быстрой оплаты | Период оп<br>Май 2020     |
|                                                                              |                           |
| СКАНИРОВАТЬ QR-КОД                                                           | Сумма *<br>1 000.00       |
| ВВЕСТИ ДАННЫЕ ВРУЧНУЮ                                                        |                           |
| 🏠 🔂 🖪 🚺 🚱 🗐<br>Главная Сервис Заявки Платежи Счетчики Новости                |                           |
|                                                                              |                           |
|                                                                              |                           |

| I Билайн 🗢<br>ОГ                       | 14:28<br>ІЛАТА КВИТ/ | анции        | ● ◀ 83 % |
|----------------------------------------|----------------------|--------------|----------|
| Информация о п                         | латеже               |              |          |
| Услуга *                               |                      |              |          |
| Капитальный ре                         | монт                 |              |          |
| Выберите в списке<br>Не облагается НД( | е ниже или вве<br>С  | дите         |          |
| Квитанция                              |                      |              |          |
| Капитальный ремо                       | тнс                  |              |          |
| Электроэнергия                         |                      |              |          |
| Водоснабжение                          |                      |              |          |
| Период оплаты *<br><b>Май 2020</b>     |                      |              |          |
| Февра<br>Мар                           | iлib<br>T            | 2017<br>2018 |          |
| Апрел<br>Май                           | 1Ь                   | 2019         | 0        |
| Июн                                    | Ь                    | 2021         | 0        |
| Июл                                    | ь                    | 2022<br>2023 |          |
| <sup>Сумма *</sup><br>1 000.00 ₽       |                      |              |          |
|                                        |                      |              |          |
|                                        |                      |              |          |
|                                        |                      |              |          |

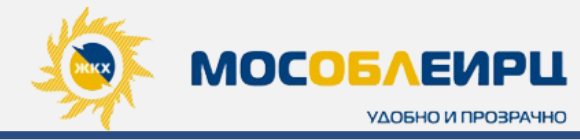

#### КВИТАНЦИЯ. УМНАЯ ПЛАТЕЖКА

Нажав на кнопку **«Умная платежка»** Вы попадаете в новый удобный сервис, который объединяет в себе все самые важные информационные блоки с разбивкой и расшифровкой по услугам из последней квитанции.

С помощью **«Умной платежки»** можно видеть действующие тарифы и нормативы, правила и формулы расчетов. Начисления за коммунальные услуги становятся понятными и при желании могут быть самостоятельно Вами проверены.

**ДЕТАЛИЗАЦИЯ** дает возможность подробно изучить начисляемые услуги в ЕПД, а именно:

- Итоговая сумма к оплате по услуге на начало периода;
- Задолженность на начало периода;
- Текущие начисления:
  - Тариф;
  - Объем по которым ведутся начисления за услуги;
  - Сумму льготы, если у клиента она имеется;
  - Сумму перерасчета;
- Сумму оплаты в указанном периоде.

\* Нажмите на стрелочку рядом с названием услуги, чтобы изучить подробную детализацию.

| #MIRNOENEB075        | <b>?</b> 13:33  | ● 53 %       |
|----------------------|-----------------|--------------|
| У                    | МНАЯ ПЛАТЕЖКА   |              |
| <b>ул. ВАТ</b><br>Ли | УТИНА, д. д     |              |
|                      | 55.16₽          |              |
|                      | оплатить        |              |
| ДЕТАЛИЗАЦИЯ          | ФОРМУЛЫ РАСЧЕТА | ПЛАТЕЖИ      |
| Расчет за ию         | онь 2020 г.     |              |
| ~ ГАЗОСНАБЖЕ         | 0.00₽           |              |
| ✓ ГОРЯЧАЯ ВОД        | 0.00₽           |              |
| ~ ГОРЯЧЕЕ В/С        | 0.00₽           |              |
| ~ запирающе          | Е УСТРОЙСТВО    | 0.00₽        |
| ОБРАЩЕНИЕ            | с тко           | 417.82₽      |
| Тариф                |                 | 9.02 ₽/кв.м. |
| Объем                |                 | 51.1 кв.м.   |
| Начислено за пери    | 460.96₽         |              |
| Долг на начало пеј   | 919.59 <b>₽</b> |              |
| Пени                 |                 | 0.00₽        |
| Льгота               |                 | 0 00 ₽       |
| 命 🔂                  | E C             | 2            |

| II #MIRNOENE              | B075 * |                | 3                            |                   | 52 %          |
|---------------------------|--------|----------------|------------------------------|-------------------|---------------|
| < УМНАЯ ПЛАТЕЖКА          |        |                |                              |                   |               |
| у                         | n. BAT | ГУТИНА, д      | д                            |                   |               |
|                           | Ли     | цевой сче      |                              |                   |               |
|                           |        | 55.10          | 0 ₽ <sup>°</sup>             |                   |               |
|                           |        | UIIJIAI        | ить                          |                   |               |
| ДЕТАЛИЗАL                 | ция    | рормуль        | І РАСЧЕТА                    | ПЛ                | АТЕЖІ         |
| ^ ОБРАЩ                   | ение   | стко           |                              | 41                | 7.82₽         |
| Льгота                    |        |                |                              |                   | 0.00 <b>F</b> |
| Сумма пере                | расче  | та             |                              | 46                | 0.96 <b>F</b> |
| Оплачено за               | а пери | од             |                              | 1 42              | 3.69 <b>F</b> |
| Итого к опл               | ате    |                |                              | 41                | 7.82 ₽        |
| Расчет тар                | оифа   |                |                              |                   |               |
| <sup>Объем</sup><br>51.10 | ×      | Тариф<br>9.02  | = <sup>Начис.</sup><br>460.9 | пено<br><b>96</b> |               |
| Начислено<br>460.96       | +      | Долг<br>919.59 | + <sup>Пени</sup><br>0.00    |                   | +             |
| Перерасчет<br>460.96      | _      | Льгота<br>0.00 | — <sup>Оплач</sup><br>1423   | ено<br>.69        | =             |
| Итого<br><b>417.82</b>    |        |                |                              |                   |               |
|                           | Эвис   | Б              | <b>р</b> (                   | 2<br>тчики        | Новос         |

16:05

УМНАЯ ПЛАТЕЖКА

Лицевой счет №87210102

295.64₽

ФОРМУЛЫ РАСЧЕТА

**ЛЕТАЛИЗАЦИЯ** 

Электроснабжение

электроснабжение:

Рі = Vіп х Ткр, где:

أ

俞

способа расчета услуги:

1. Формула расчета при наличии

(квартирного) прибора учета;

установленный в соответствии с

e

индивидуального прибора учета на

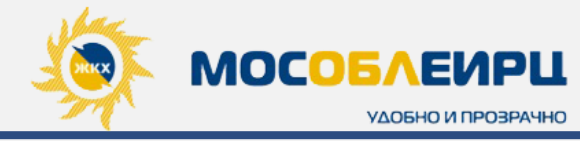

### КВИТАНЦИЯ. УМНАЯ ПЛАТЕЖКА

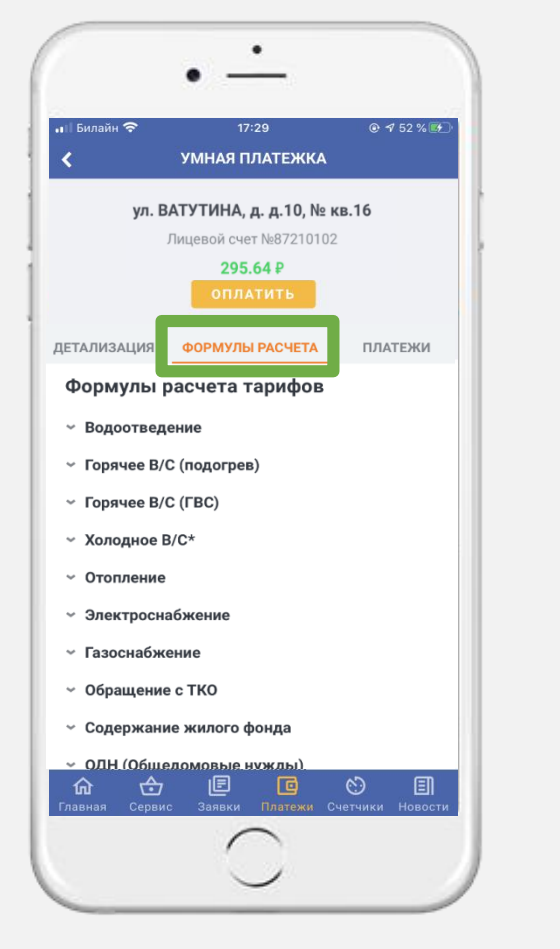

ΦΟΡΜΥΛΗ ΡΑСΥΕΤΑ

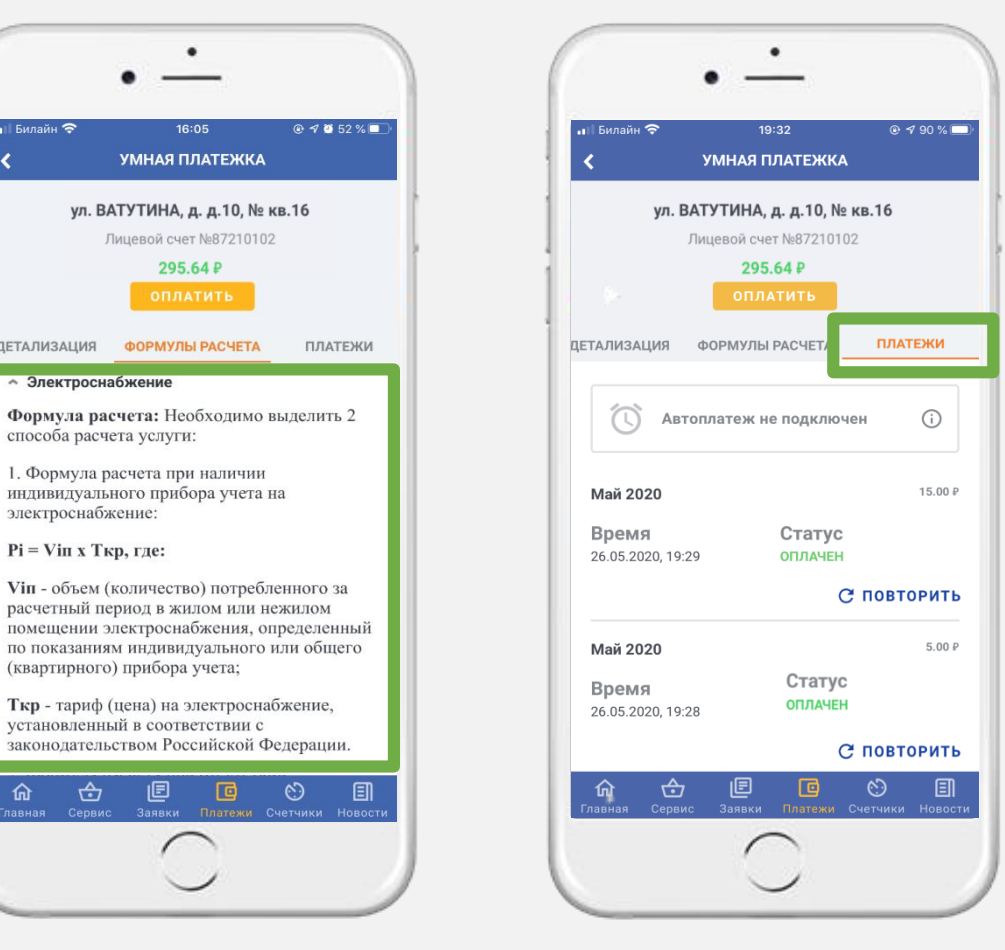

ИСТОРИЯ ПЛАТЕЖЕЙ

В блоке **«Формулы расчетов»** представлены утвержденные формулы расчетов И нормативы по каждой услуге из квитанции, подкрепленные нормативно-правовыми ссылками.

\* Нажмите на стрелочку рядом с названием услуги, чтобы изучить подробную детализацию.

В блоке «Платежи» представлена история платежей по квитанции, а также возможность подключить автоплатеж\*.

\*услуга «автоплатеж» стане доступна в ближайшее время.

# ЛИЧНЫЙ КАБИНЕТ «МОСОБЛЕИРЦ ОНЛАЙН». ВКЛАДКА «ПЛАТЕЖИ»

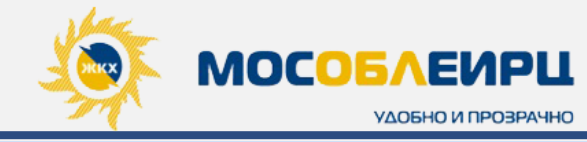

### СЕРВИС

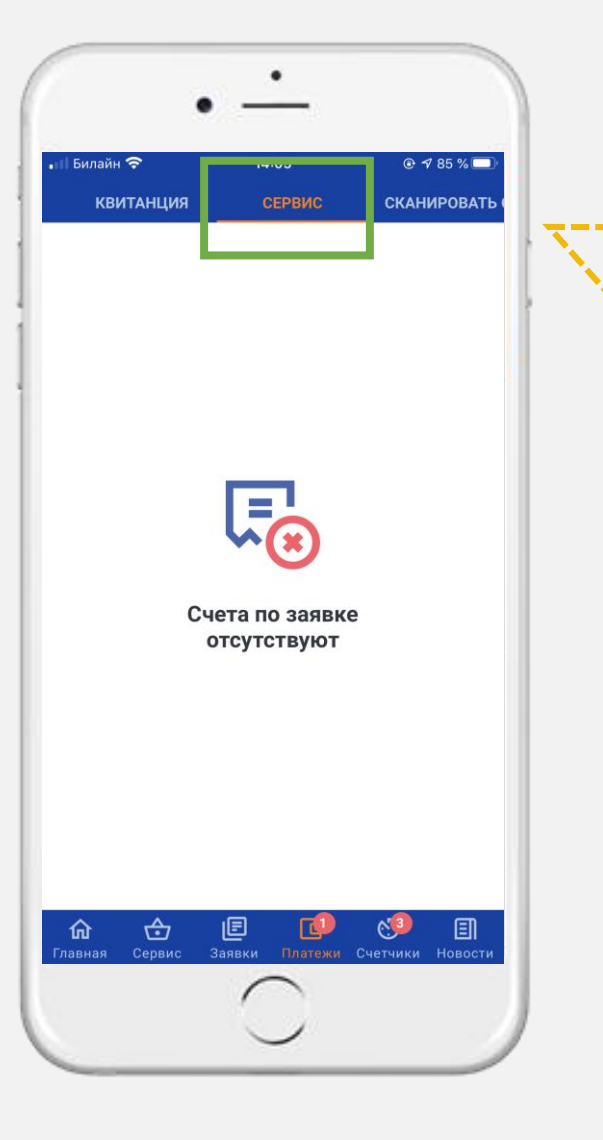

#### Во вкладке **«СЕРВИС»**

отображаются электронные счета по всем заказанным Вами ранее услугам

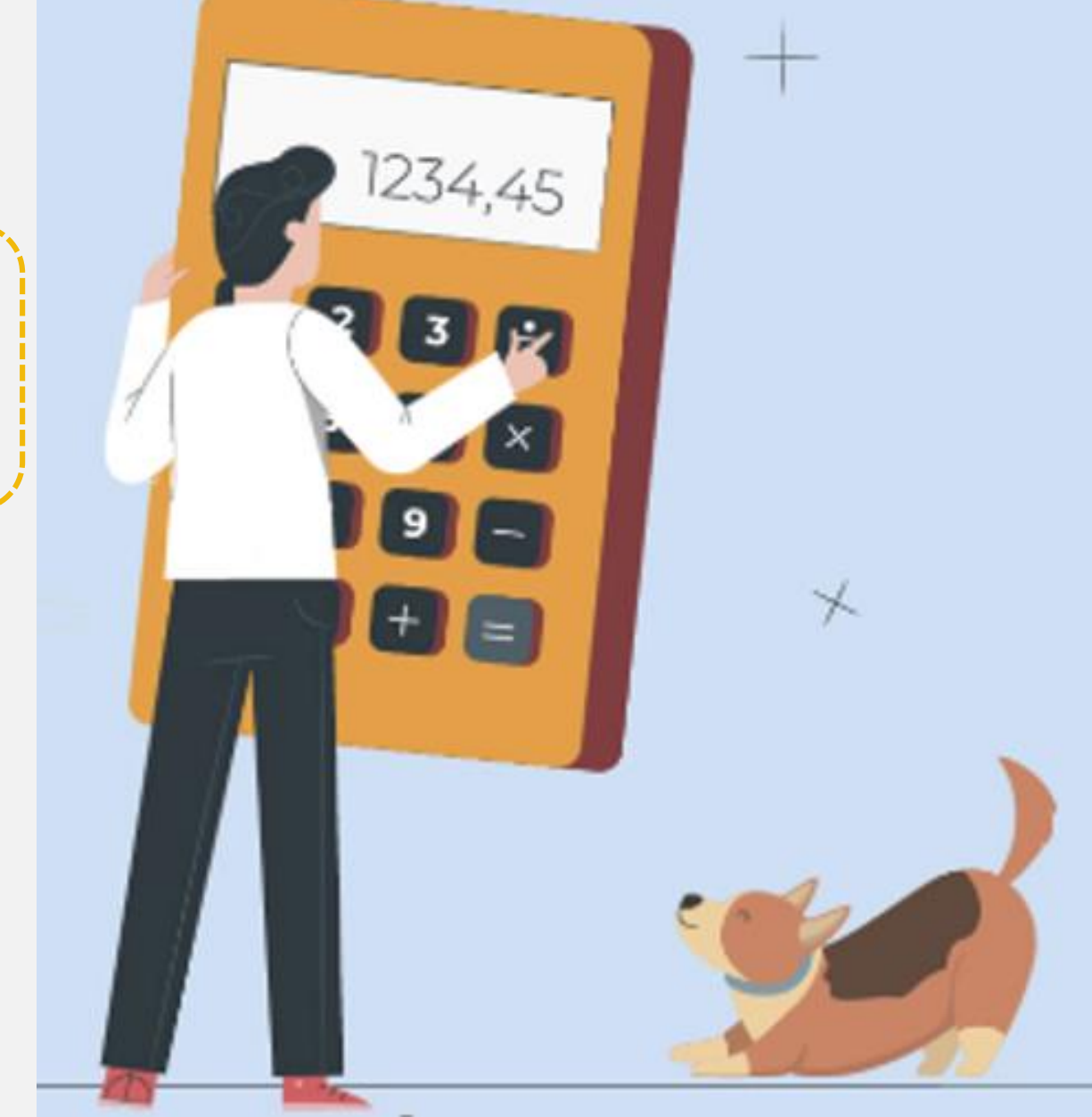

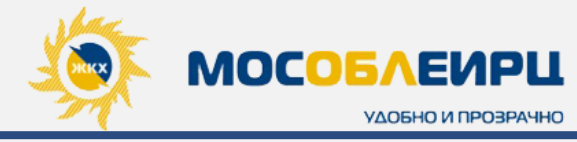

#### ВСЕ СЧЕТЧИКИ

В данном блоке представлен список всех зарегистрированных Вами в приложении счетчиков. Прокрутите экран снизу вверх, чтобы увидеть их все и выбрать нужный

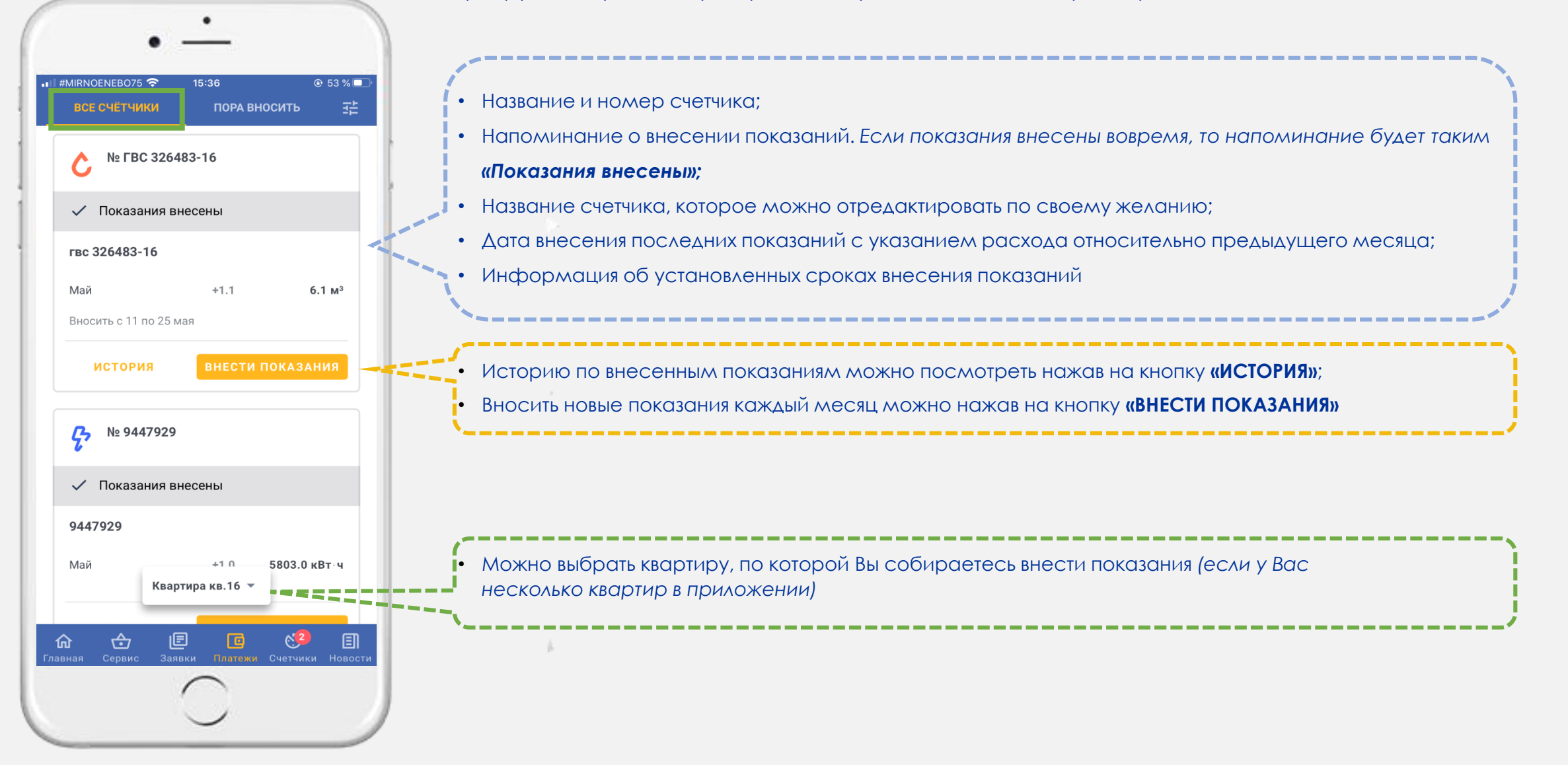

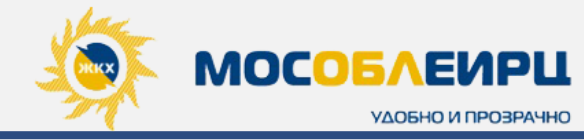

## ИСТОРИЯ

счетчика

- Отображается история показаний за все периоды с момента регистрации в мобильном приложении;
- Указана подсказка по дате следующей поверки

| № 9447929<br>Эл-во Поверка д<br>9447929<br>Подтверждено | o 27.10.2027 |              |
|---------------------------------------------------------|--------------|--------------|
| 0 5 8                                                   | 03           | 8 , 1        |
| Апрель                                                  |              | 5802.0 кВт·ч |
| Май                                                     | +1.0         | 5803.0 кВт∙ч |
| Апрель                                                  |              | 5802.0 кВт∙ч |
|                                                         |              |              |

### внести показания

Нажав на кнопку **«ВНЕСТИ ПОКАЗАНИЯ»** откроется форма для заполнения, где указано: номер и название счетчика, прошлые показания, поле для ввода текущих показаний и расход относительно новых и прошлых показаний. Чтобы внести показания вбейте новые поверх старых.

**ВНИМАНИЕ!!!** Внесенные показания не могут быть меньше предыдущих! Чтобы внести показания меньше предыдущих обратитесь через заявку, либо в чат

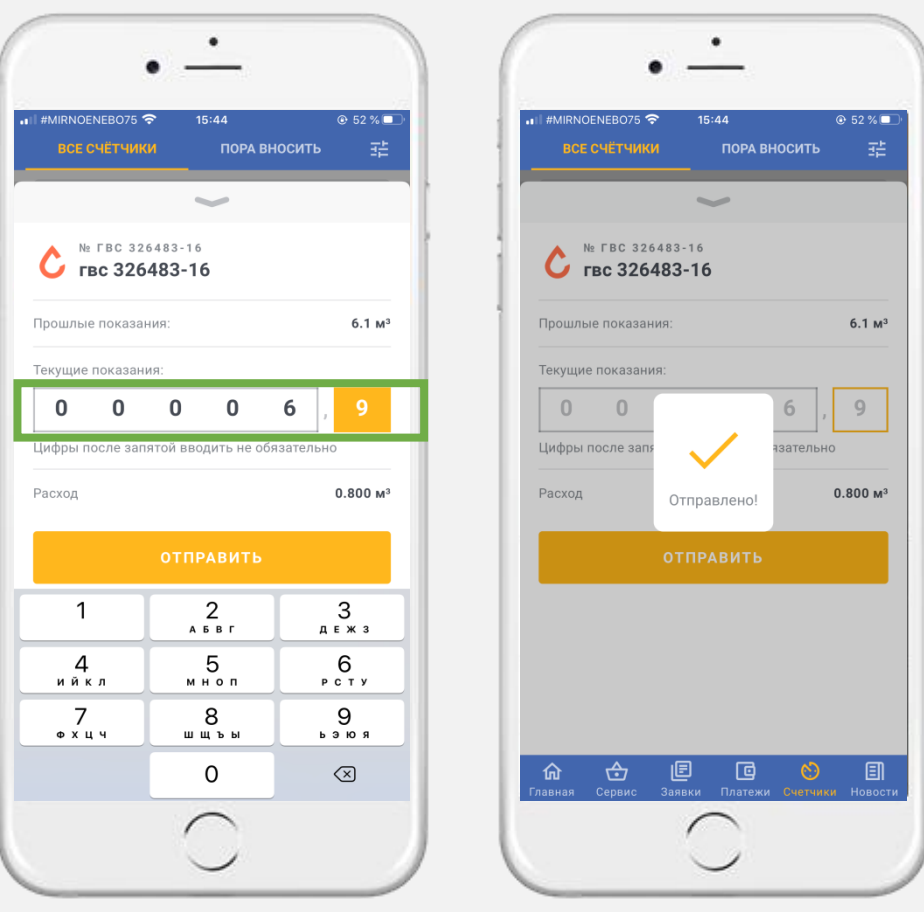

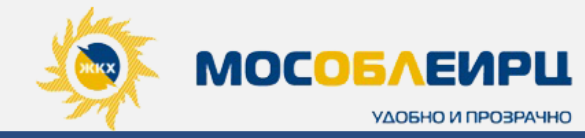

@ 56 % 🗖

E

#### «ПОРА ВНОСИТЬ»

В этом разделе Вы всегда сможете проверить себя и посмотреть по всем ли счетчикам внесены показания. Если у Вас несколько квартир, то выберите определенную внизу экрана и информация о ней сразу отобразится

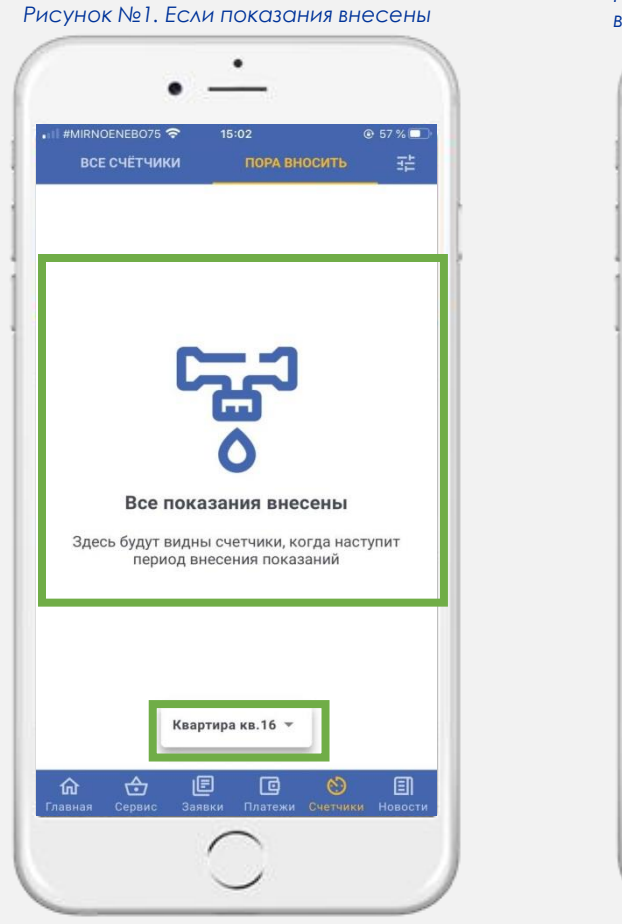

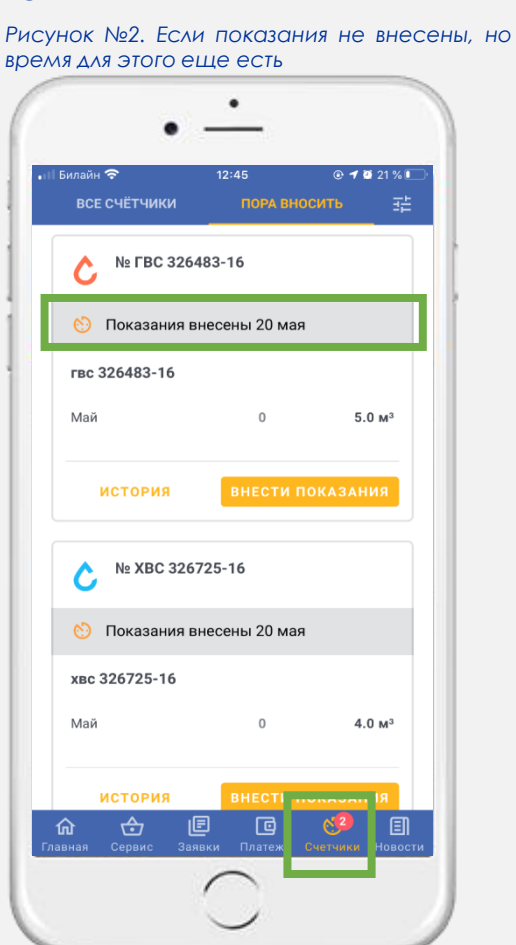

### РЕДАКТИРОВАНИЕ

Нажмите на знак

в верхней правой части экрана, чтобы

отредактировать название счетчика для удобства. НАПРИМЕР: «ХВС-кухня» и «ХВС – ванная»

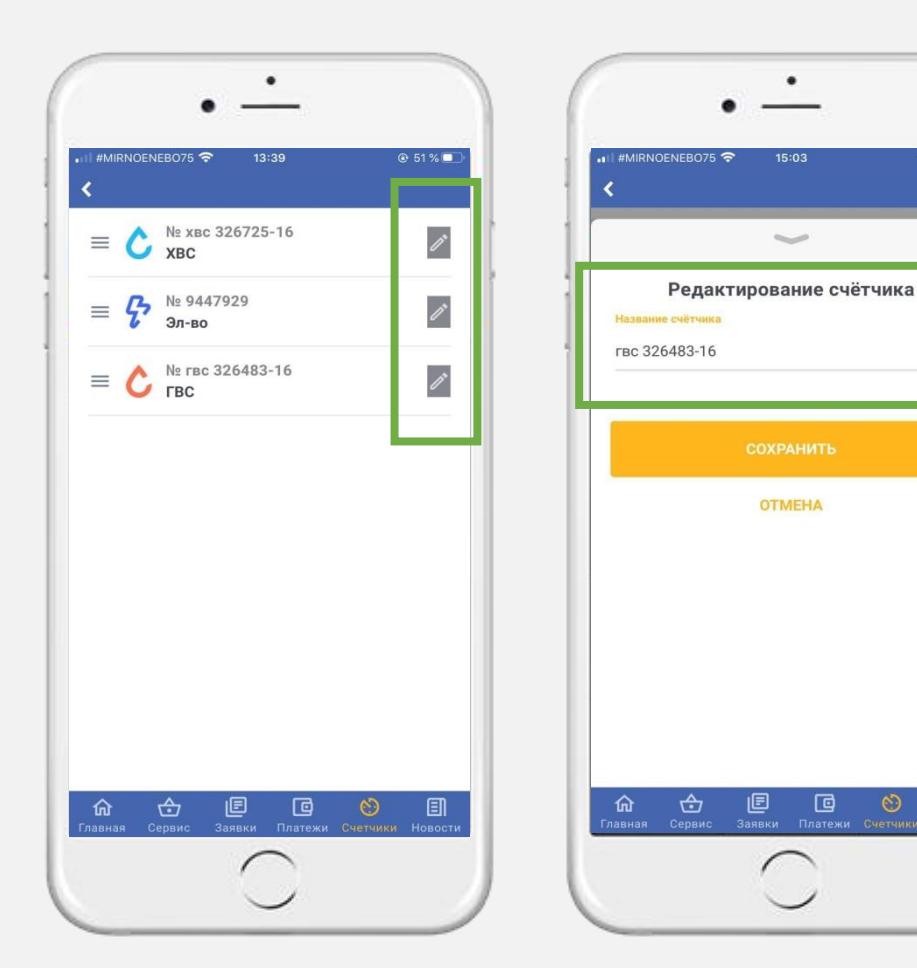